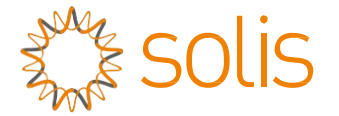

# Falownik trójfazowy Solis

(80–110 kW) Instrukcja instalacji i obsługi

Wer. 1. 3

Ginlong Technologies Co., Ltd.

No. 57 Jintong Road, Binhai Industrial Park, Xiangshan, Ningbo, Zhejiang, 315712, P.R.China.

Tel.: +86 (0) 574 6578 1806

Faks: +86 (0)574 6578 1606

Email:info@ginlong.com

Web:www.ginlong.com

W przypadku jakichkolwiek rozbieżności w niniejszej instrukcji należy odnosić się do rzeczywistych urządzeń.

Jeśli napotkasz jakiekolwiek problemy z falownikiem, sprawdź numer seryjny falownika i skontaktuj się z nami, postaramy się jak najszybciej odpowiedzieć na Twoje pytanie.

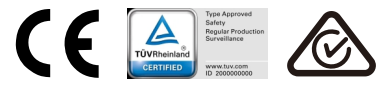

Ginlong Technologies Co., Ltd.

# Spis treści

| 1 Wstęp                                                | 4  |
|--------------------------------------------------------|----|
| 1.1 Opis produktu                                      | 4  |
| 1.2 Rozpakowanie i przechowywanie                      | 5  |
| 1.2.1 Przechowywanie                                   | 6  |
| 2. Instrukcje dotyczące bezpieczeństwa                 | 7  |
| 2.1 Symbole bezpieczeństwa                             | 7  |
| 2.2 Ogólne zasady bezpieczeństwa                       | 7  |
| 2.3 Uwaga dotycząca użytkowania                        | 8  |
| 2.4 Obwody ochronne i elementy sterujące               | 8  |
| 3. Instalacja                                          | 10 |
| 3.1 Aspekty środowiskowe                               | 10 |
| 3.1.1 Wybór lokalizacji dla falownika                  | 10 |
| 3.1.2 Inne aspekty środowiskowe                        | 11 |
| 3.2 Postępowanie z produktem                           | 12 |
| 3.3 Montaż falownika                                   | 13 |
| 3.3.1 Montaż na ścianie                                | 14 |
| 3.3.2 Montaż na stojaku                                | 15 |
| 3.4 Połączenia elektryczne                             | 17 |
| 3.4.1 Uziemienie                                       | 18 |
| 3.4.2 Podłącz stronę panelu fotowoltaicznego falownika | 20 |
| 3.4.3 Podłącz stronę sieci falownika                   | 23 |
| 4. Komunikacja i monitorowanie                         | 26 |
| 4.1 Połączenie komunikacyjne RS485 i sterownika PLC    | 26 |
| 5. Przekazanie do eksploatacji                         | 28 |
| 5.1 Wybór odpowiedniego standardu sieci                | 28 |
| 5.1.1 Weryfikacja standardu sieci dla kraju instalacji | 28 |
| 5.2 Zmiana standardu sieci                             | 28 |
| 5.2.1 Procedura ustalania normy sieci                  | 28 |
| 5.3 Ustawianie niestandardowego normy sieci            | 29 |
| 5.4 Kontrole wstępne                                   | 30 |
| 5.4.1 Połączenia prądu stałego                         | 30 |
| 5.4.2 Połączenia prądu przemiennego                    | 30 |
| 5.4.3 Konfiguracja dla prądu stałego                   | 30 |
| 5.4.4 Konfiguracja dla prądu przemiennego              | 31 |
| 6. Uruchomienie i wyłączanie                           | 32 |
| 6.1 Procedura uruchamiania                             | 32 |
| 6.2 Procedura wyłączania                               |    |
| 7. Zwykła praca                                        | 33 |
| 7.1 Menu główne                                        | 33 |
| 7.2 Informacje                                         | 33 |

|--|

|      | 7.2.1 Blokada okranu                              | 35 |
|------|---------------------------------------------------|----|
|      | 7 3 Hetawienia                                    |    |
|      | 7.3.1 Listawianie godziny                         |    |
|      | 7.3.2 Ustawianie adresu                           |    |
|      | 7 4 Informacie zaawansowane – tylko dla techników |    |
|      | 7.4.1 Komunikat alarmowy                          |    |
|      | 7 4 2 Komunikat dotyczący pracy                   |    |
|      | 7 4 3 Wersia                                      | 37 |
|      | 7 4 4 Energia produkowana codziennie              | 37 |
|      | 7 4 5 Energia produkowana w ciagu miesiaca        | 37 |
|      | 7.4.6 Energia produkowana w ciagu roku.           |    |
|      | 7.4.7 Codzienne zapisy                            |    |
|      | 7.4.8 Dane dotyczące komunikacji                  |    |
|      | 7.4.9 Komunikat ostrzegawczy                      |    |
|      | 7.5 Ustawienia zaawansowane – tvlko dla techników |    |
|      | 7.5.1 Wybór standardu                             |    |
|      | 7.5.2 Podłączenie/odłączenie od sieci             |    |
|      | 7.5.3 Kasowanie danych dotyczących energii        |    |
|      | 7.5.4 Resetowanie hasła                           | 41 |
|      | 7.5.5 Kontrola mocy                               | 41 |
|      | 7.5.6 Kalibracja energii                          | 41 |
|      | 7.5.7 Ustawienia specjalne                        |    |
|      | 7.5.8 Ustawienia trybu STD                        |    |
|      | 7.5.9 Przywracanie ustawień                       |    |
|      | 7.5.10 Aktualizacja interfejsu HMI                |    |
|      | 7.5.11 Zestaw zewnętrzny EPM                      |    |
|      | 7.5.12 Ponowne uruchamianie interfejsu HMI        |    |
|      | 7.5.13 Parametr debugowania                       |    |
|      | 7.5.14 Test wentylatora                           |    |
|      | 7.5.15 Aktualizacja DSP                           | 45 |
|      | 7.5.16 Ustawienie kompensacji                     |    |
|      | 7.5.17 Krzywa I/V                                 |    |
| 8. K | íonserwacja                                       | 47 |
|      | 8.1 Funkcja anty-PID                              |    |
|      | 8.2 Konserwacja wentylatora                       |    |
| 9. V | Vykrywanie i usuwanie usterek                     | 49 |
| 10.  | Dane techniczne                                   | 52 |
|      |                                                   |    |

# 1. Wstęp

# 1.1 Opis produktu

Falowniki trójfazowe Solis ukrywają moc prądu stałego z układu fotowoltaicznego (PV) w energię prądu przemiennego (AC), która może zaspokoić lokalne obciążenia, a także zasilić sieć dystrybucji energii.

Niniejsza instrukcja dotyczy wymienionych poniżej modeli falowników trójfazowych: Solis-80K-5G, Solis-100K-HV-5G, Solis-110K-BHV-5G

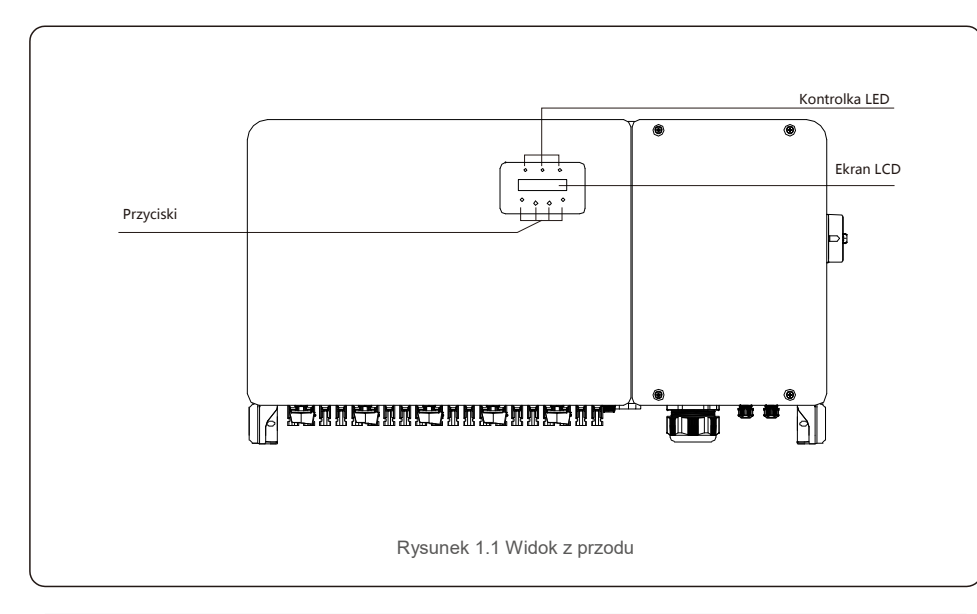

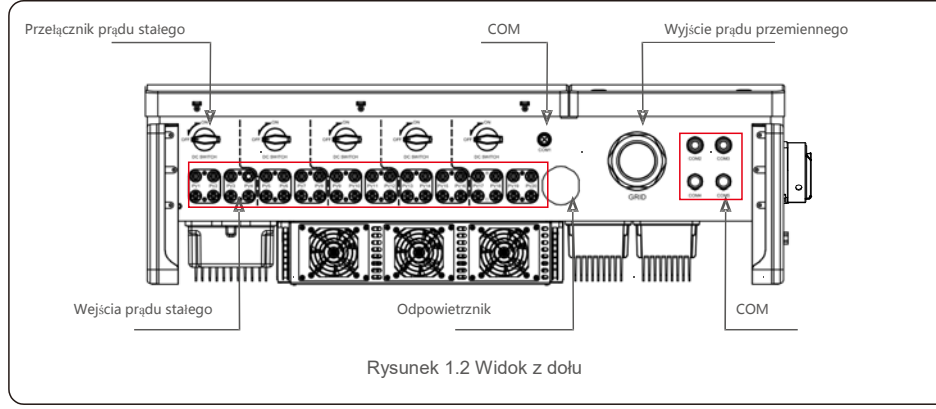

## 1.2 Rozpakowanie i przechowywanie

Falownik jest dostarczany ze wszystkimi akcesoriami w jednym kartonie. Podczas rozpakowywania sprawdź, czy zawiera on wszystkie wymienione poniżej części:

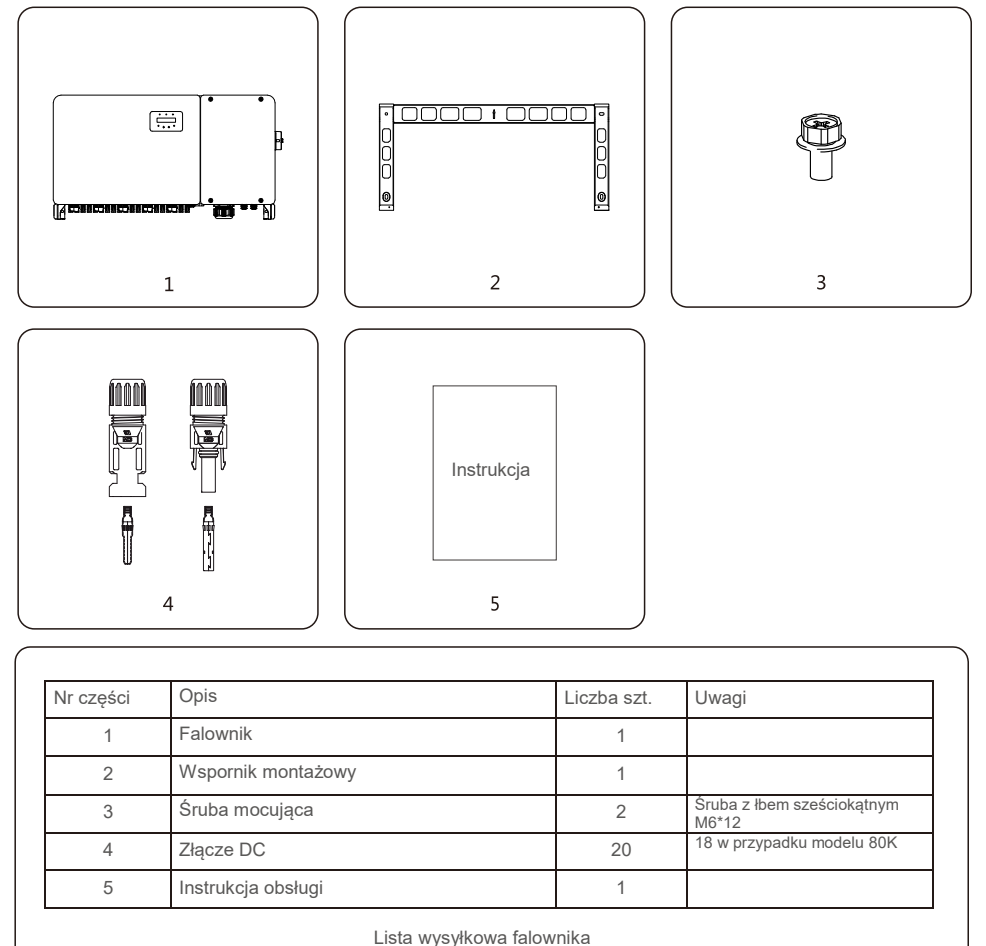

# 1. Wstęp

# 2. Zalecenia dotyczące bezpieczeństwa

### 1.2.1 Przechowywanie

Jeśli falownik nie będzie natychmiast instalowany, należy przestrzegać instrukcji przechowywania i wymagań dotyczących odnośnych warunków środowiskowych:

- Użyj oryginalnego kartonu, aby ponownie zapakować w nim falownik, uszczelnij karton taśma klejaca oraz umieść wewnątrz kartonu środek pochłaniający wilgoć.
- Falownik należ y przechowywać w czystym i suchym miejscu, wolnym od kurzu i brudu. Temperatura przechowywania musi wynosić od -40°C do +70°C, zaś wilgotność powinna wynosić od 0 do 100% bez kondensacii
- Nie ustawiaj na palecie więcej niż dwa (2) falowniki w stosie. Nie układaj więcej niż 2 palety w stosie.
- Trzymaj skrzynki z dala od materiałów korozyjnych, aby uniknąć uszkodzenia obudowy falownika.
- Regularnie sprawdzaj opakowanie. Jeśli opakowanie jest uszkodzone (zawilgocone, obecność szkodników itp.), natychmiast przenieś falownik do innego opakowania.
- Falownik przechowuj na płaskiej, twardej, nienachylonej powierzchni i nie odwracaj go do góry dnem.
- Po 100 dniach przechowywania, przed instalacja falownik i karton należy sprawdzić pod katem uszkodzeń fizycznych. Jeśli falownik jest przechowywany przez okres dłuższy niż 1 rok, przed kolejnym użyciem musi on zostać dokładnie sprawdzony i przetestowany przez wykwalifikowany personel serwisowy lub elektryczny.
- Ponowne uruchomienie po długim okresie nieużywania wymaga sprawdzenia sprzętu, a w niektórych przypadkach konieczne będzie usunięcie osadów będących produktami utlenienia i pyłu, który osadził się wewnatrz urzadzenia.

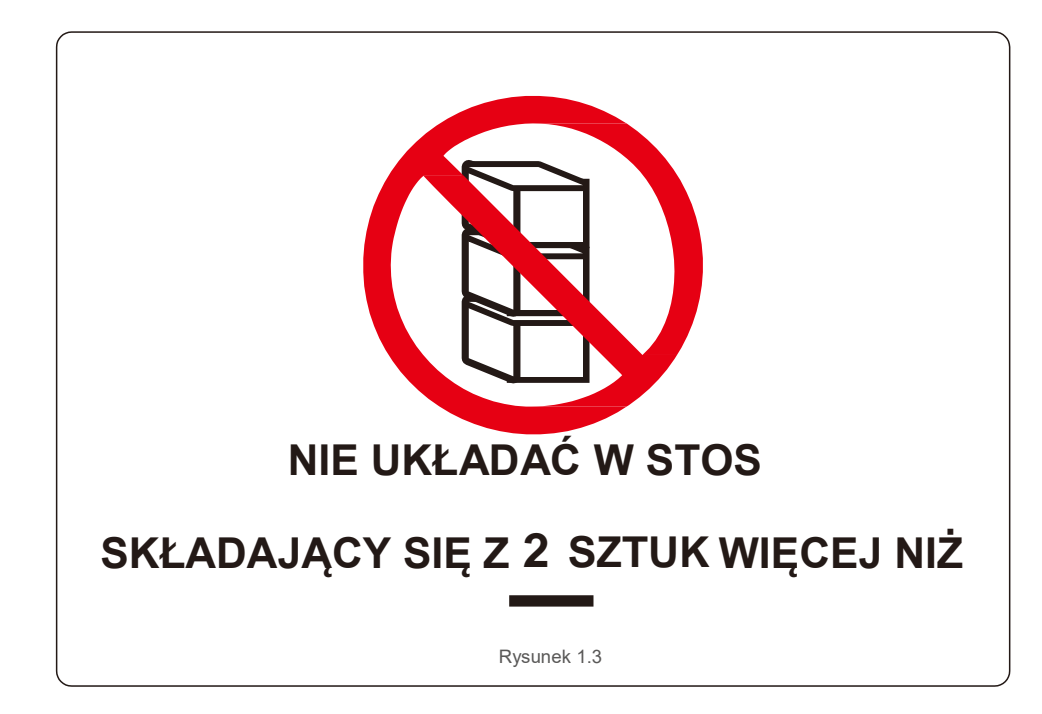

Niewłaściwe użytkowanie może spowodować ryzyko porażenia prądem lub oparzenia. Niniejsza instrukcja urządzenia zawiera ważne zalecenia, których należy przestrzegać podczas instalacji i konserwacji. Przed rozpoczeciem użytkowania dokładnie zapoznaj sie z treścia instrukcji obsługi i zachowaj ja do wykorzystania w przyszłości.

## 2.1 Symbole dot. bezpieczeństwa

Poniżej wymienione są użyte w tym podręczniku symbole bezpieczeństwa, podkreślające potencjalne zagrożenia bezpieczeństwa i ważne odnośne informacje:

### OSTRZEŻENIE

Ten symbol oznacza ważne instrukcje bezpieczeństwa, których nieprzestrzeganie może doprowadzić do poważnych obrażeń lub śmierci.

#### UWAGA Ten symbol wskazuje na ważne instrukcje bezpieczeństwa, których nieprzestrzeganie może doprowadzić do uszkodzenia lub zniszczenia falownika.

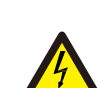

#### PRZESTROGA, RYZYKO PORAŻENIA ELEKTRYCZNEGO

Symbol ten oznacza ważne instrukcje bezpieczeństwa, których nieprzestrzeganie może spowodować porażenie elektryczne.

# **UWAGA: ROZGRZANA POWIERZCHNIA**

Symbol ten oznacza instrukcje bezpieczeństwa, których nieprzestrzeganie może spowodować oparzenia.

# 2.2 Ogólne wskazówki dotyczące bezpieczeństwa

## **OSTRZEŻENIE**

Nie podłączaj dodatniego (+) ani ujemnego (-) zacisku systemu fotowoltaicznego do uziemienia, może to spowodować poważne uszkodzenie falownika.

### OSTRZEŻENIE

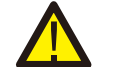

Instalacje elektryczne muszą być wykonane zgodnie z lokalnymi i krajowymi normami bezpieczeństwa elektrycznego.

### OSTRZEŻENIE

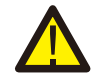

Aby zmniejszyć ryzyko pożaru, w obwodach podłączonych do falownika wymaga się zainstalowania rozgałęzionych zabezpieczeń nadpradowych (OCPD).

### PRZESTROGA

System fotowoltaiczny (zespół paneli słonecznych) dostarcza napięcie stałe, gdy jest wystawiony na działanie promieni słonecznych.

# 2. Zalecenia dotyczące bezpieczeństwa

### PRZESTROGA

Ryzyko porażenia elektrycznego przez energię zgromadzoną w kondensatorach falownika.

Po odłączeniu wszystkich źródeł zasilania nie zdejmuj osłony przez 5 minut (powinien to uczynić technik serwisowy) Nieupoważnione zdjęcie osłony może spowodować unieważnienie gwarancji.

#### PRZESTROGA

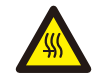

Temperatura powierzchni falownika moż e dochodzić do 75℃. Aby uniknąć ryzyka oparzenia, nie dotykaj powierzchni działającego falownika. Falownik musi zostać zainstalowany poza zasięgiem dzieci.

### OSTRZEŻENIE

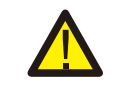

Jako wejście prądu stałego falownik akceptuje tylko system fotowoltaiczny. Użycie jakiegokolwiek innego źródła prądu stałego może doprowadzić do uszkodzenia falownika.

# 2.3 Uwaga dotycząca użytkowania

Falownik został skonstruowany zgodnie z obowiązującymi wytycznymi bezpieczeństwa i wskazówkami technicznymi. Falownika należy używać WYŁĄCZNIE w instalacjach spełniających następujące wymagania:

- 1). Falownik musi zostać trwale przymocowany.
- 2). Instalacja elektryczna musi spełniać wymogi wszystkich obowiązujących przepisów i norm.
- 3). Falownik należy zainstalować zgodnie ze wskazówkami zamieszczonymi w niniejszej instrukcji.
- 4). Projekt systemu musi być zgodny z danymi technicznymi falownika.

Aby uruchomić falownik, główny włącznik zasilania sieciowego (AC) musi być włączony, PRZED włączeniem przełącznika prądu stałego. Aby zatrzymać falownik, główny wyłącznik zasilania sieciowego prądu zmiennego musi być wyłączony przed wyłączeniem przełącznika prądu stałego.

## 2.4 Obwody ochronne i elementy sterujące

Aby spełniać odpowiednie wymogi i normy, przewód trójfazowego falownika Solis jest wyposażony w obwody ochronne i elementy sterujące.

### Zabezpieczenie od pracy wyspowej:

Wyspowanie to stan, w którym falownik nadal wytwarza energię, nawet gdy nie jest on dołączony do sieci. w celu wykrywania obecności sieci poprzez dostosowanie częstotliwości wyjściowej falownika, zaprojektowano specjalne Obwody wraz z oprogramowaniem firmowym. W przypadku obwodu rezonansowego 60 Hz

W systemie, w którym falownik jest częściowo odizolowany od sieci, oprogramowanie falownika może wykryć, czy występuje stan rezonansowy lub czy sieć jest rzeczywiście obecna. Może ono także rozróżniać falowniki działające równolegle i podłączone do sieci.

## 3.1 Aspekty środowiskowe

3.1.1 Wybór lokalizacji dla falownika

Wybierając lokalizację falownika, należy rozważyć następujące kwestie:

#### OSTRZEŻENIE: Ryzyko pożaru

Pomimo starannej konstrukcji, urządzenia elektryczne mogą stać się przyczyną pożaru.

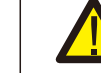

• Nie instaluj falownika w obszarach zawierających łatwopalne materiały lub gazy.

- Nie instaluj falownika w przestrzeniach zagrożonych wybuchem.
- Temperatura radiatora falownika może osiągnąć 75°C.
- Falownik jest zaprojektowany do pracy w zakresie temperatur otoczenia od -25 do 60°C.
- W przypadku instalacji wielu falowników należy zachować minimalny odstęp 500 mm pomiędzy każdym falownikiem i wszystkimi innymi zamontowanymi urządzeniami. Dno falownika powinno znajdować się co najmniej 500 mm nad podłożem (patrz: rysunek 3.1).
- Kontrolki stanu LED i wyświetlacz LCD umieszczony na panelu przednim falownika nie powinny być zasłonięte.
- Jeśli falownik ma być zainstalowany w ograniczonej przestrzeni, musi być dostępna odpowiednia wentylacja.

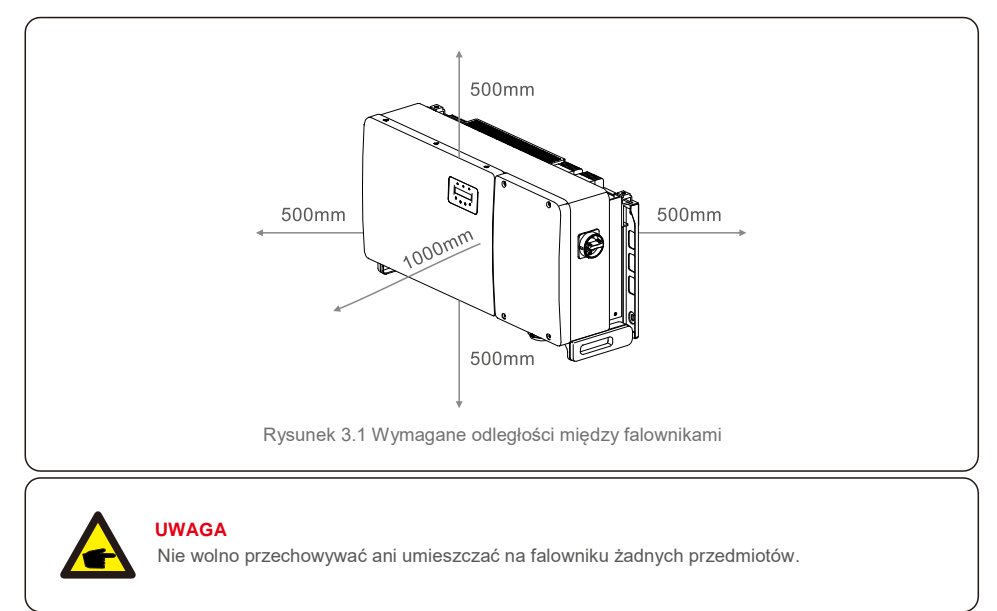

#### 3.1.1.1 Przykłady poprawnych i niepoprawnych instalacji

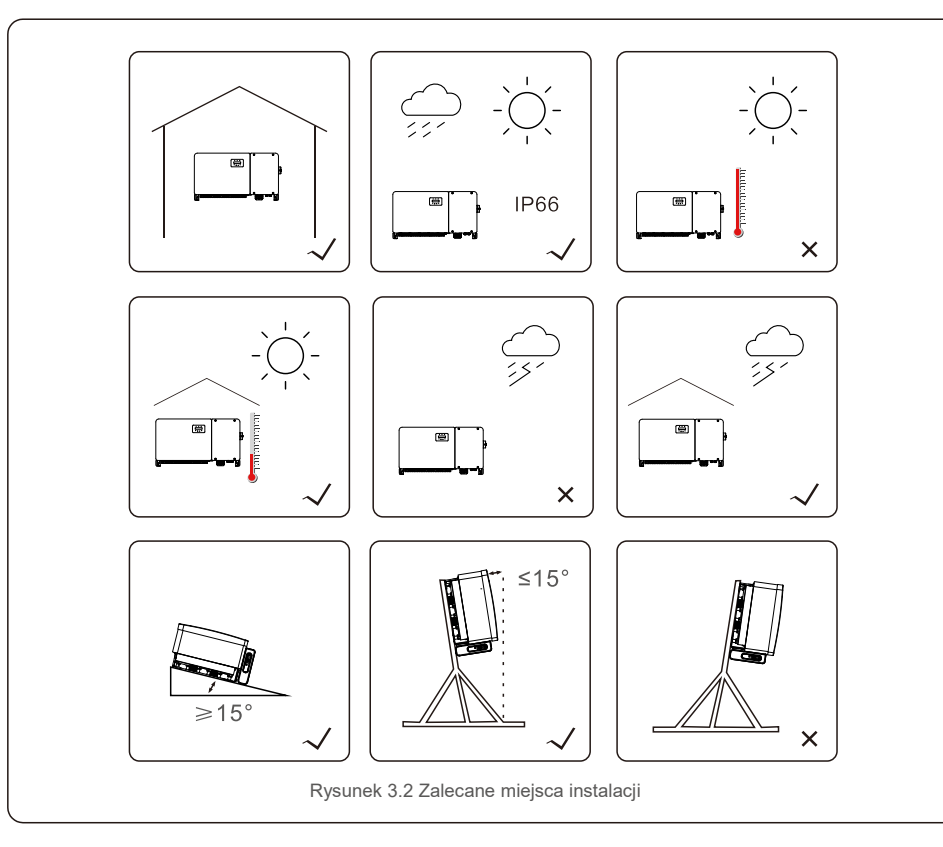

### 3.1.2 Inne zagadnienia dotyczące środowiska

#### 3.1.2.1 Sprawdzić w danych technicznych

Więcej informacji na temat dodatkowych warunków środowiskowych (stopnia ochrony, temperatury, wilgotności, wysokości itp.) można znaleźć w rozdziale "Dane techniczne" (rozdział 9).

#### 3.1.2.2 Pionowy montaż na ścianie

Ten model falownika Solis powinien być zamontowany pionowo (90 stopni lub 15 stopni odchylenia ku tyłowi względem pionu).

3.1.2.3 Unikanie bezpośredniego działania promieniowania słonecznego

Należy unikać instalacji falownika w miejscu narażonym na bezpośrednie działanie promieni słonecznych. Bezpośrednie oddziaływanie promieni słonecznych może powodować:

- Ograniczenie mocy wyjściowej (z towarzyszącym zmniejszeniem wytwarzania energii przez system).
- Przedwczesne zużycie elementów elektrycznych/elektromechanicznych.
- Przedwczesne zużycie elementów mechanicznych (uszczelek) i interfejsu użytkownika.

#### 3.1.2.4 Obieg powietrza

Nie instalować w małych, zamkniętych pomieszczeniach, w których cyrkulacja powietrza jest ograniczona. Aby uniknąć przegrzania falownika, zawsze upewnij się, że nic nie zakłóca przepływu powietrza wokół niego.

3.1.2.5 Substancje palne

Nie instalować falownika w pobliżu łatwopalnych substancji. Zachować minimalną odległość trzech (3) metrów (10 stóp) od takich substancji.

3.1.2.6 Pomieszczenia mieszkale

Nie instalować w pomieszczeniach mieszkalnych, w których przewidywana jest długotrwała obecność ludzi lub zwierząt. W zależności od miejsca zainstalowania falownika (na przykład rodzaju powierzchni wokół falownika, ogólnych właściwości pomieszczenia itp.) oraz jakości zasilania elektrycznego, poziom hałasu emitowanego przez falownik może być dość wysoki.

## 3.2 Postępowanie z produktem

Zapoznaj się z zamieszczoną poniżej instrukcją obsługi falownika:

- 1. Czerwone kółka poniżej oznaczają wycięcia na opakowaniu urządzenia.
- Wciśnij te nacięcia, aby utworzyć uchwyty do przenoszenia falownika (patrz: rysunek 3.3).

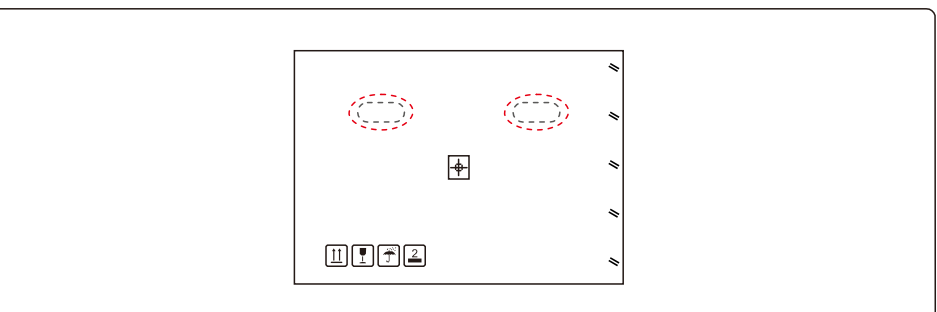

Rysunek 3.3 Uchwyty używane do przemieszczania falownika obwiedzione są kolorem czerwonym.

2. Falownik powinny wyjmować z opakowania wysyłkowego dwie osoby. Wyjmij falownik z opakowania kartonowego, chwytając za uchwyty połączone z chłodnicą (patrz rysunek 3.4).

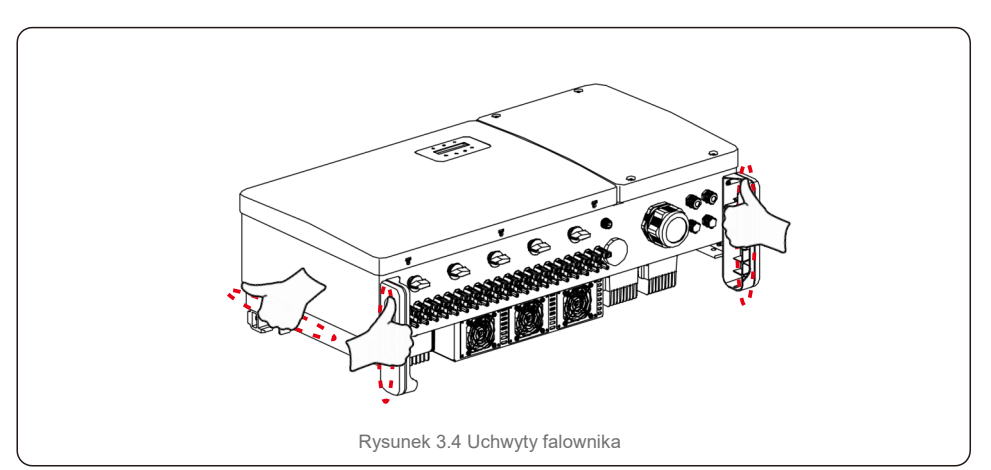

#### OSTRZEŻENIE

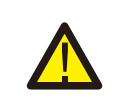

Nieprawidłowe podnoszenie i montaż falownika grozi niebezpieczeństwem obrażeń ciała lub złamania kości ze względu na masę urządzenia. Należy mieć na uwadze masę falownik podczas jego montażu. Stosuj odpowiednią technike podnoszenia podczas montażu.

## 3.3 Montaż falownika

Falownik można przymocować do ściany lub metalowego stojaka. Otwory montażowe powinny być zgodne z rozmiarem wspornika lub wymiarami pokazanymi na rysunku 3.5.

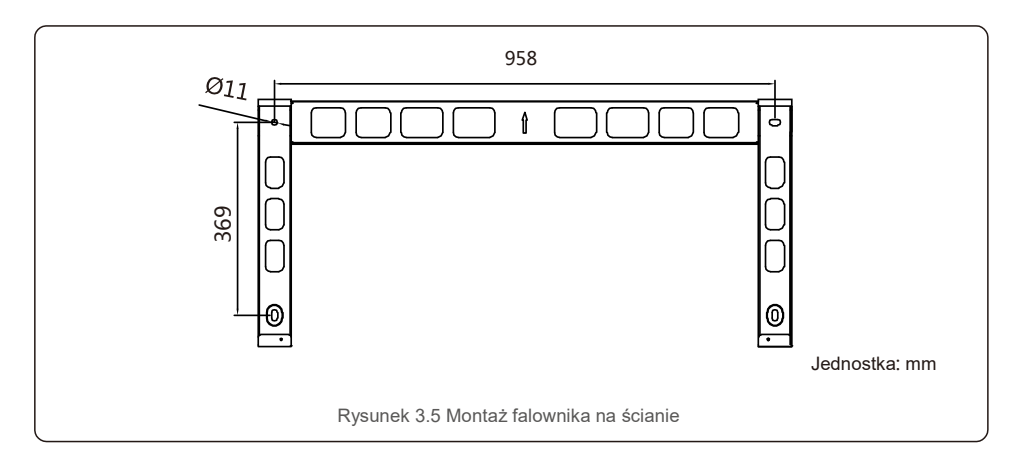

## 3.3.1 Montaż naścienny

Patrz rysunek 3.6 i rysunek 3.7. Falownik należy zamontować w pozycji pionowej. Poniżej opisano etapy montażu falownika.

 Korzystając z rysunku 3.6, wywierć otwory na śruby mocujące o wymiarach zgodnych ze średnicami otworów we wsporniku. Używać precyzyjnego wiertła przyłożonego prostopadle do ściany.

Maksymalna głębokość wynosi 90 mm.

- Upewnij się, że wspornik jest skierowany poziomo. Sprawdź, czy są odpowiednio zaznaczone otwory montażowe (rysunek 3.6). Wywierć otwory w ścianie w zaznaczonych punktach.
- 3. Przymocuj wspornik do ściany za pomocą odpowiednich śrub montażowych.

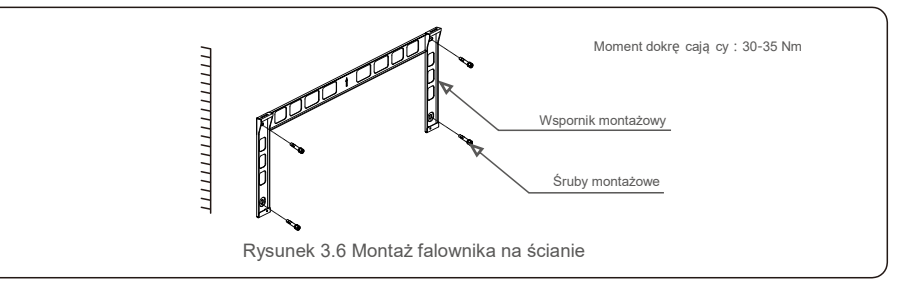

4. Podnieś falownik i zawieś go na wsporniku, a następnie zsuń w dół, aby zapewnić dokładne dopasowanie.

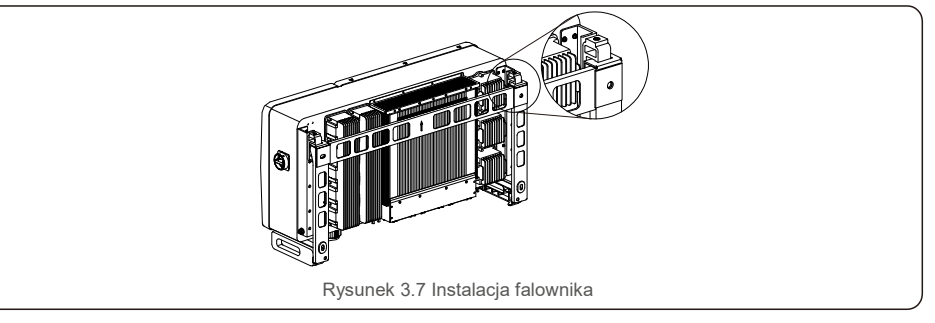

5. Przykręć falownik do wspornika montażowego śrubami zawartymi w opakowaniu.

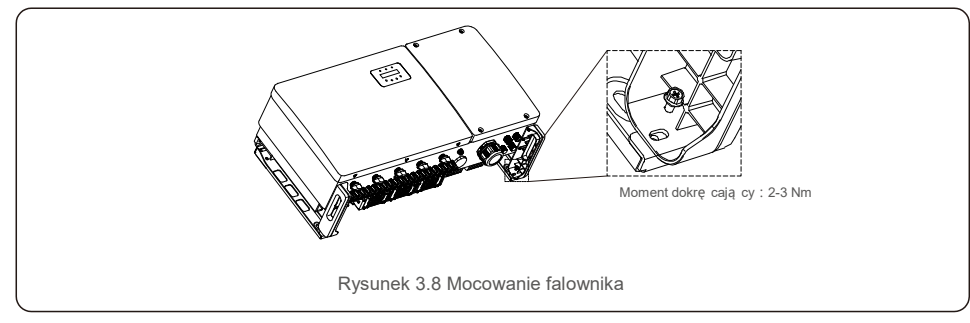

## 3.3.2 Montaż na stojaku

Poniżej wymieniono etapy montażu na stojaku: 3. Instalacja płyty montażowej

- 1. Wybór lokalizacji dla falownika
- Stopień ochrony IP66 umożliwia instalację falownika zarówno na zewnątrz, jak i w pomieszczeniach.
- Temperatura obudowy i radiatora jest wyższa podczas pracy falownika.
- Nie instaluj falownika w miejscu, w którym występuje ryzyko jego przypadkowego dotknięcia.
- Nie instaluj falownika w miejscu, gdzie występują materiały łatwopalne lub wybuchowe.
- 2. Kąt zainstalowania

Falownik należy zainstalować pionowo. Jeśli falownik nie może być zamontowany pionowo, można go odchylić do tyłu o 15 stopni w stosunku do pionu.

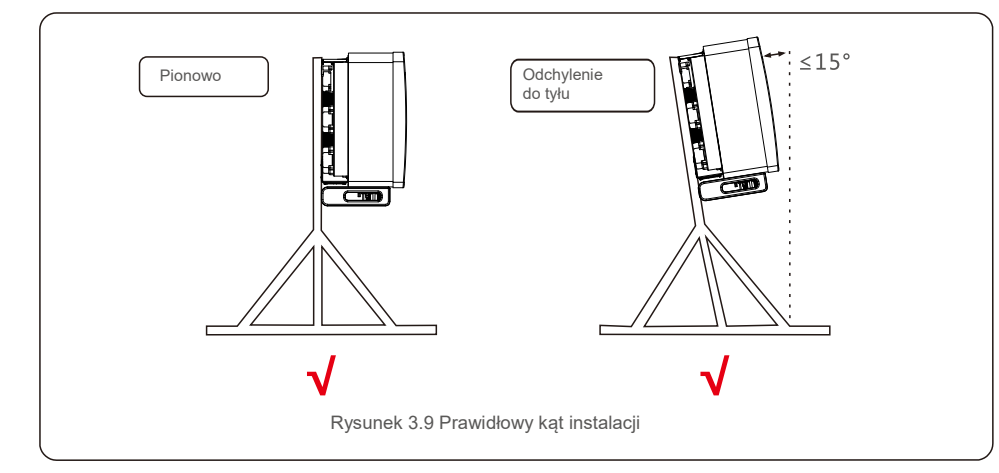

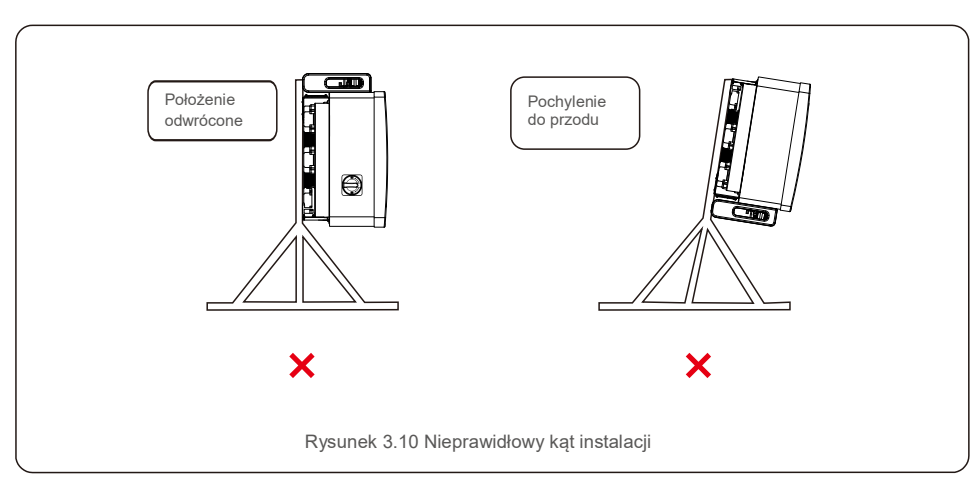

1) Wyjmij z opakowania wspornik i łączniki. Zaznacz miejsca na otwory i wywierć je zgodnie z rozmieszczeniem otworów we wsporniku.

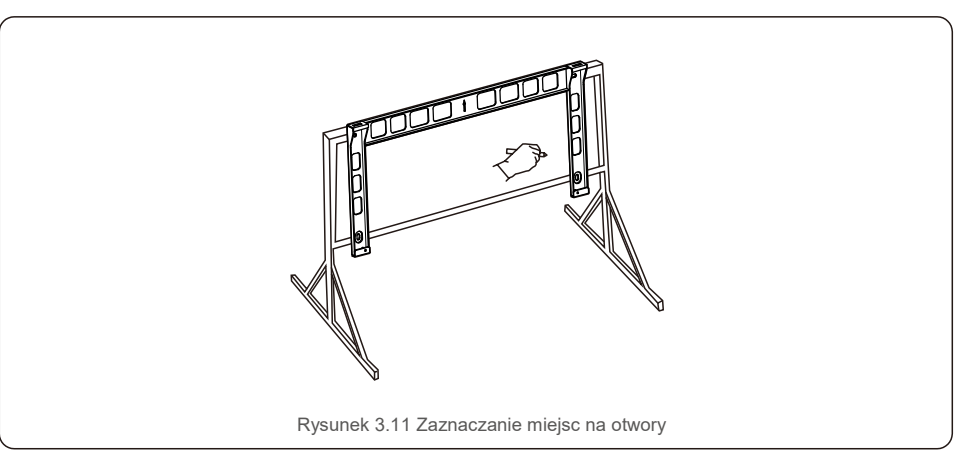

 Wywierć zaznaczone otwory. Zaleca się nałożenie farby antykorozyjnej na otwór w celu zabezpieczenia przed korozją.

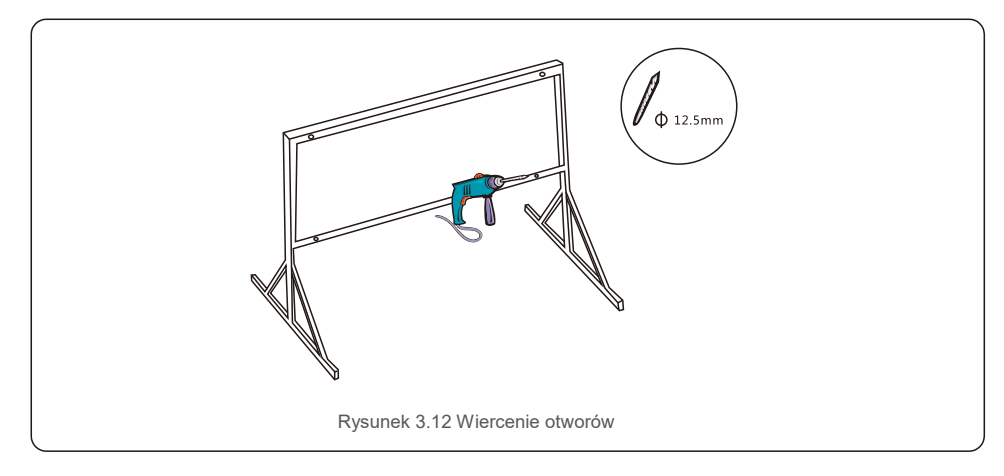

3) Wyrównaj płytę montażową z otworami, przełóż śrubę zespoloną (M10X40) przez płytę montażową i wprowadź ją do otworu. Solidni przymocuj wspornik do metalowej ramy za pomocą dostarczonego elementu mocującego. Dokręć nakrętkę momentem 36 ft-lb (35 Nm).

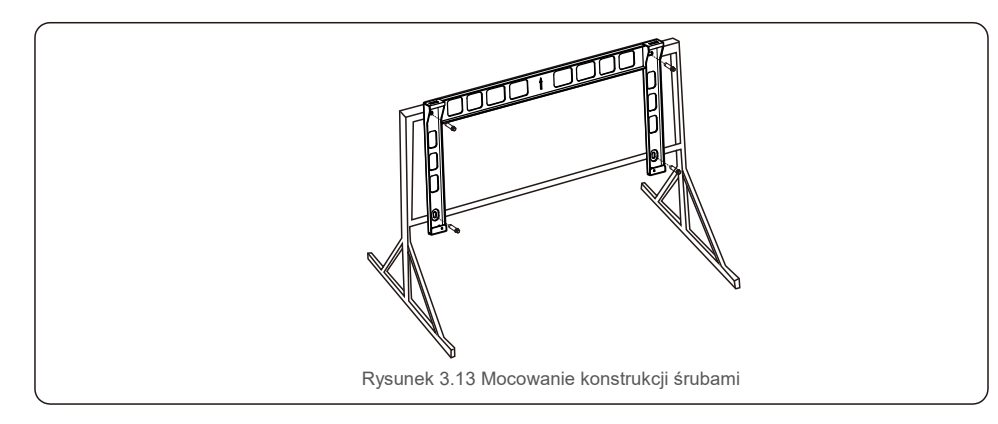

4) Podnieś falownik nad wspornik, a następnie zsuń w dół, aby zapewnić dokładne dopasowanie.

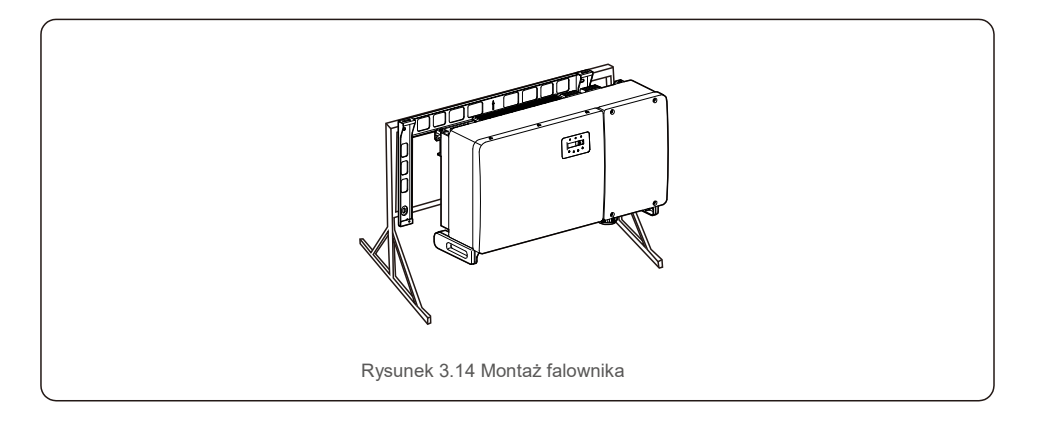

## 3.4 Połączenia elektryczne

W konstrukcji falownika zastosowano szybkozłącze typu PV. Otwieranie górnej pokrywy nie jest konieczne podczas wykonywania stałoprądowych połączeń elektrycznych. Opisy etykiet umieszczonych na spodzie falownika znajdują się w tabeli 3.1. poniżej. Wszystkie połączenia elektryczne są zgodne z obowiązującymi normami lokalnymi lub krajowymi.

| Części                                                                   | Złącze                                       | Rozmiar<br>przewodu     | Moment<br>obrotowy |
|--------------------------------------------------------------------------|----------------------------------------------|-------------------------|--------------------|
| Zacisk stałoprądowy                                                      | Łańcuchy fotowoltaiczne                      | 4 - 6 mm <sup>2</sup>   | Nie dotyczy        |
| Zacisk uziemienia                                                        | Uziemienie dla prądu<br>zmiennego            | 25 - 50 mm <sup>2</sup> | 10–12 Nm           |
| Terminal sieciowy                                                        | Sieć energetyczna                            | 50-185 mm <sup>2</sup>  | 10–20 Nm           |
| Terminal RS-485                                                          | Kabel komunikacyjny                          | 0,3 - 4 mm <sup>2</sup> | 0,6 Nm             |
| Terminal RJ45                                                            | Kabel komunikacyjny                          | Kabel sieciowy          | Nie dotyczy        |
| Terminal COM                                                             | Moduł wtykowy Wi-<br>Fi/telefonu komórkowego | Nie dotyczy             | Nie dotyczy        |
| Urządzenie<br>zabezpieczające przed<br>skokiem napięcia prądu<br>stałego | Nie dotyczy                                  | Nie dotyczy             | Nie dotyczy        |

#### Tabela 3.1 Symbole połączeń elektrycznych

Połączenia elektryczne falownika muszą być wykonane zgodnie z poniższymi krokami:

- 1. Odłącz główny przełącznik zasilania sieci (prądu zmiennego).
- 2. Wyłącz odłącznik prądu stałego.
- 3. Podłącz falownik do sieci.
- 4. Zamontuj złącze panelu fotowoltaicznego i podłącz je do falownika.

# 3.4.1 Uziemienie

Aby skutecznie chronić falownik, należy wykonać połączenia uziomowe. Podłączenie kabla uziemiającego prądu przemiennego (patrz rozdział 3.4.3) Podłączenie zewnętrznego zacisk uziemienia.

Aby podłączyć zacisk uziemienia do radiatora, wykonaj następujące czynności:

1) Przygotuj kabel uziemienia: zalecamy użycie zewnętrznego kabla z rdzeniem miedzianym. Rozmiar żyły uziemienia powinien wynosić co najmniej połowę rozmiaru żył pod napięciem.

2) Przygotuj zaciski OT: M10.

## Ważne:

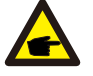

W przypadku równoległego połączenia wielu falowników, wszystkie one powinny być podłączone do tego samego punktu uziemienia, aby wyeliminować możliwość wystąpienia różnicy potencjałów pomiędzy masami falowników.

3) Na odpowiedniej długości zdejmij izolację kabla uziemiającego (patrz: rysunek 3.15).

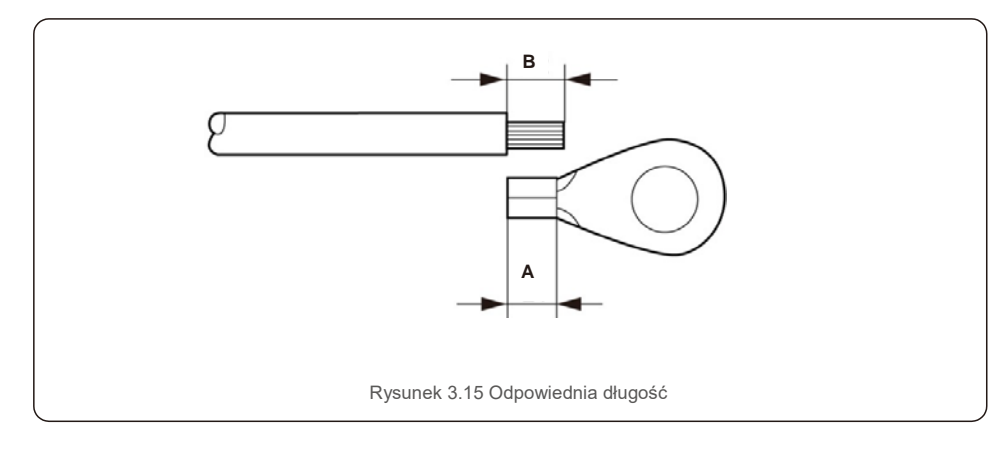

#### Ważne:

B (długość zdejmowanej izolacji) jest o 2 mm~3 mm większa niż A (obszar zaciskania końcówki kabla OT).

4) Włóż odizolowany drut do obszaru zaciskania zacisku OT i użyj zacisku hydraulicznego, aby docisnąć zacisk do przewodu (patrz: rysunek 3.16).

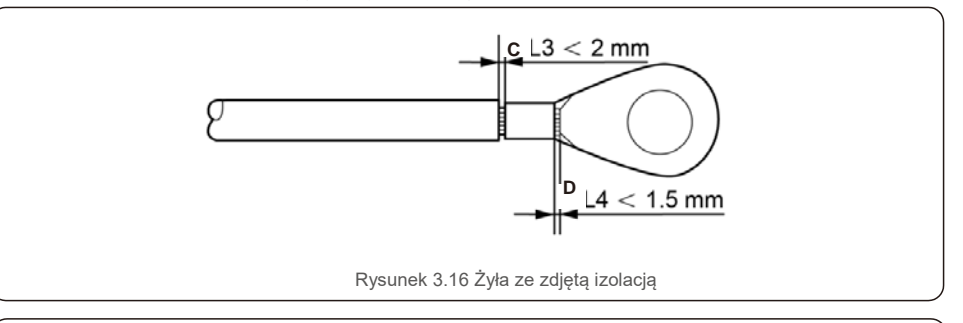

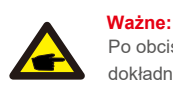

Po obciśnięciu przewodu zaciskiem sprawdź połączenie, aby upewnić się, że zacisk dokładnie przylega do żyły.

5) Wykręć śrubę z punktu uziemienia radiatora.

6) Podłącz kabel uziemienia do punktu uziemienia na radiatorze i dokręć śrubę uziemienia; moment dokręcający musi wynosić 10–12 Nm (patrz: rysunek 3.17).

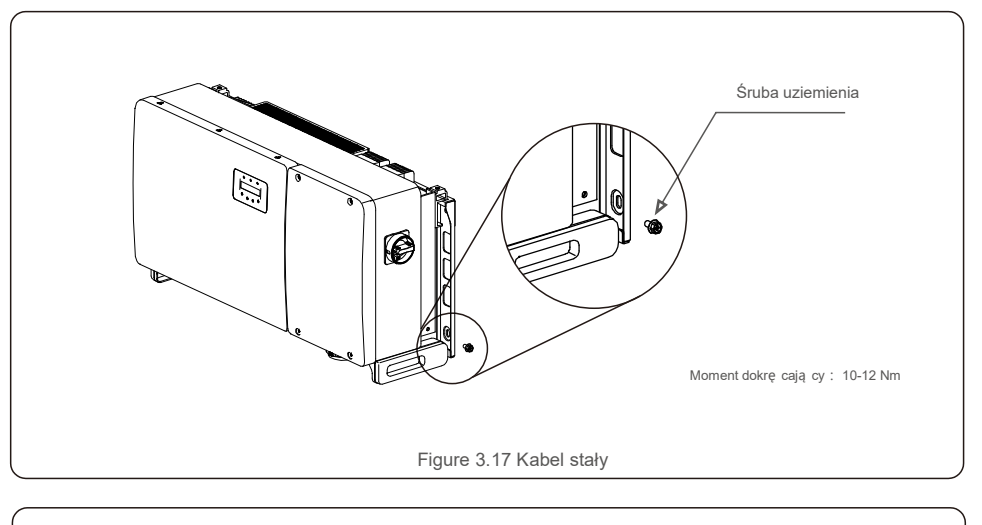

### Ważne:

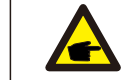

Aby poprawić działanie antykorozyjne, po zainstalowaniu kabla uziemiającego zastosuj silikon lub farbę.

## 3.4.2 Podłącz stronę panelu fotowoltaicznego falownika

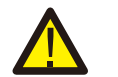

#### OSTRZEŻENIE

Przed podłączeniem falownika upewnij się, że napięcie otwartego obwodu elektrycznego systemu fotowoltaicznego mieści się w dopuszczalnym zakresie napięcia falownika. W przeciwnym razie falownik może ulec uszkodzeniu.

#### OSTRZEŻENIE

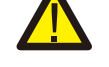

NIE podłączaj przewodu dodatniego ani ujemnego zacisku systemu fotowoltaicznego do uziemienia. Może to spowodować poważne uszkodzenie falownika!

#### OSTRZEŻENIE

Przed podłączeniem przewodów wyjściowych systemu fotowoltaicznego do zacisków falownika UPEWNIJ SIĘ, że biegunowość tych przewodów odpowiada oznaczeniom DC- i DC+ zacisków.

Dopuszczalne rozmiary przewodów połączeń prądu stałego zawiera tabela 3.1. Należy stosować tylko przewody miedziane. Poniżej podano etapy montażu złączy prądu stałego:

1. Zdejmij izolację przewodu prądu stałego na odcinku około 7 mm; zdemontuj nakrętkę kołpakową złącza.

2. Włóż przewód do nakrętki kołpakowej złącza i kołka stykowego.

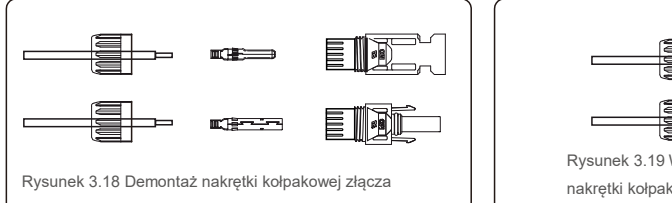

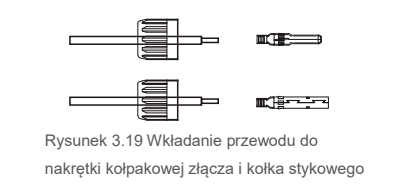

3. Zaciśnij styk kontaktowy za przewodzie za pomocą odpowiedniego zagniataka do przewodów.

4. Włóż metalowe złącze w górną część złącza i dokręć nakrętkę momentem 3-4 Nm.

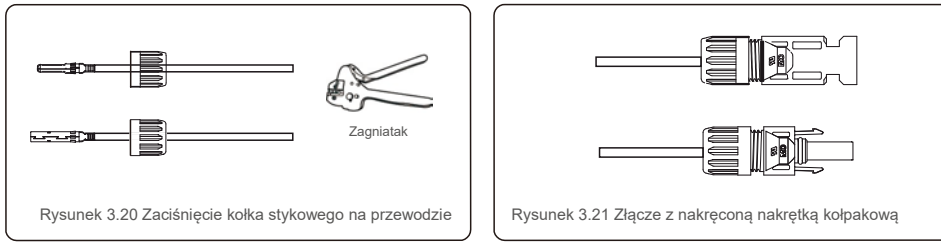

5. Za pomocą miernika uniwersalnego zmierz napięcie panelu fotowoltaicznego wejścia prądu stałego, sprawdź biegunowość kabla wejściowego prądu stałego (patrz rysunek 3.22) i upewnij się, że każdy łańcuch napięcia znajduje się w zakresie pracy falownika. Podłącz złącze prądu stałego do falownika, aż usłyszysz delikatne kliknięcie, wskazujące na pomyślne połączenie (patrz: rysunek 3.23).

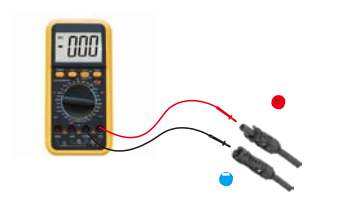

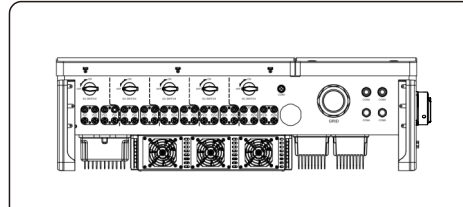

Rysunek 3.22 Pomiar z użyciem miernika uniwersalnego

Rysunek 3.23 Podłączanie złącza prądu stałego do falownika

| <b>T</b>                                                           | Przekrój pop            | orzeczny (mm²)      | Ś rednica zewne     |
|--------------------------------------------------------------------|-------------------------|---------------------|---------------------|
| l yp kabla                                                         | Zakres                  | Zalecana<br>wartość | trzna kabla<br>(mm) |
| Ogólnie stosowany w branży<br>kabel dla panelu<br>fotowoltaicznego | 4,0–6,0<br>(12–10 AW G) | 4,0 (12<br>AW G)    | 5,5–9,0             |

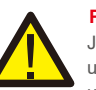

### Przestroga:

Jeśli wejścia prądu stałego zostaną przypadkowo podłączone odwrotnie lub falownik jeśli uszkodzony, albo nie działa prawidłowo, NIE WOLNO wyłączać przełącznika DC, gdyż grozi to uszkodzeniem falownika, a nawet pożarem.

Należy wykonać wymienione poniżej czynności:

\*Do pomiaru natężenia prądu stałego w łańcuchu użyj amperomierza kleszczowego.

\*Jeśli prąd ten przekracza wartość 0,5 A, poczekaj, aż promieniowanie słonecznego zmniejszy się, tak aby wartość prądu spadła poniżej 0,5 A.

\*Gdy natężenie prądu spadnie poniżej 0,5 A, będzie można wyłączyć przełączniki prądu stałego i odłączyć łańcuchy panelu fotowoltaicznego.

Pamiętaj, że wszelkie szkody będące konsekwencją niewłaściwego postępowania nie są objęte gwarancją na urządzenie.

Wymagania dotyczące modułów fotowoltaicznych na wejście MPPT:

- Wszystkie moduły fotowoltaiczne muszą być tego samego typu i charakteryzować się taką samą mocą znamionową.
- Wszystkie moduły fotowoltaiczne muszą być wyrównane i identycznie pochylone.
- Napięcie obwodu otwartego układu fotowoltaicznego nie może przekraczać maksymalnego napięcia wejściowego falownika, nawet w najniższej przewidywanej temperaturze (wymagania dotyczące prądu i napięcia wejściowego zawiera rozdział 9 "Dane techniczne").
- Każdy łańcuch podłączony do jednego MPPT musi składać się z tej samej liczby szeregowo połączonych modułów fotowoltaicznych.

3.4.2.1 Ostrzeżenia o niebezpieczeństwie związanym z wysokim napięciem na przyłączu prądu stałego

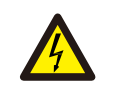

#### PRZESTROGA RYZYKO PORAŻENIA PRĄDEM ELEKTRYCZNYM

Nie dotykać przewodu prądu stałego pod napięciem. Gdy moduły fotowoltaiczne są wystawione na działanie światła, występują wysokie napięcia, które grożą ryzykiem śmierci na skutek porażenia prądem elektrycznym w przypadku dotkniecia przewodu prądu stałego!

Przewody prądu stałego z modułu fotowoltaicznego należy podłączać do falownika tylko w sposób opisany w niniejszej instrukcji.

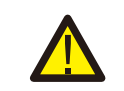

PRZESTROGA RYZYKO USZKODZENIA FALOWNIKA W WYNIKU

Napięcie wejściowe prądu stałego modułów fotowoltaicznych nie może przekraczać maksymalnej wartości znamionowej falownika (patrz rozdział 9 "Dane techniczne").

Sprawdź biegunowość i napięcie otwartego obwodu łańcuchów fotowoltaicznych przed podłączeniem przewodów pradu stałego do falownika.

Przed podłączeniem przewodu prądu stałego do falownika sprawdź, czy długość łańcuchów i zakres napięcia są prawidłowe.

## 3.4.3 Podłącz stronę sieci falownika

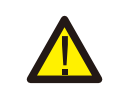

P

#### OSTRZEŻENIE

Należy zainstalować zabezpieczenie nadprądowe pomiędzy falownikiem a siecią.

- Podłącz trzy (3) przewody prądu przemiennego do trzech (3) zacisków prądu przemiennego oznaczonych "L1", "L2" i "L3". Odnieś się do lokalnych wymogów i tabele spadku napięcia, aby określić odpowiedni rozmiar i rodzaj przewodu.
- 2). Podłącz przewód uziemienia do zacisku oznaczonego "PE" (uziemienie ochronne, zacisk uziemienia).

#### Zabezpieczenie nadprądowe (OCPD) po stronie prądu przemiennego

Aby zabezpieczyć linię przyłączeniową prądu zmiennego falownika, zalecamy zainstalowanie zabezpieczenia nadprądowego i przeciwupływowego, o właściwościach wymienionych w tabeli 3.2:

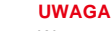

W przypadku przewodów i zacisków aluminiowych zastosuj zacisk przewodzący AL-CU (bimetaliczny) lub smar przeciwutleniający.

| Falownik          | Napięcie<br>znamionow<br>e (V) | Znamionowy<br>prąd wyjściowy<br>(A) | Prąd dla urządzenia<br>zabezpieczającego (A) |
|-------------------|--------------------------------|-------------------------------------|----------------------------------------------|
| Solis-80K-5G      | 220/380, 230/400               | 121,6                               | 150                                          |
| Solis-100K-HV-5G  | 480                            | 120,3                               | 150                                          |
| Solis-110K-BHV-5G | 540                            | 117,6                               | 150                                          |

Tabela 3.2 Parametry nominalne urządzenia do zabezpieczenia nadprądowego OCPD sieci

### 3.4.3.1 Podłączanie falownika do sieci energetycznej

Wszystkie instalacje elektryczne muszą być wykonane zgodnie z lokalnymi normami oraz amerykańskimi przepisami elektrycznymi (National Electrical Code®) ANSI/NFPA 70 lub kanadyjskimi przepisami elektrycznymi Canadian Electrical Code® CSA C22.1.

Obwody elektryczne prądu przemiennego i stałego są zaizolowane od obudowy. Jeżeli wymaga tego sekcja 250 amerykańskich przepisów elektrycznych (National Electrical Code®), ANSI/NFPA 70, instalator odpowiada za uziemienie systemu.

Napięcie sieci energetycznej musi mieścić się w dopuszczalnym zakresie. Dokładny zakres wartości roboczych falownika zawiera rozdział 9 "Dane techniczne".

### 3.4.3.2 Procedura okablowania

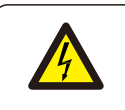

#### PRZESTROGA

RYZYKO PORAŻENIA PRĄDEM ELEKTRYCZNYM. Przed rozpoczęciem procedury okablowania upewnij się, że wyłącznik trójbiegunowy jest wyłączony i nie można go ponownie podłączyć.

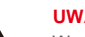

#### UWAGA

W przypadku powiększenia otworu w obudowie może dojść do uszkodzenia lub zniszczenia elementów elektronicznych falownika wskutek wniknięcia wilgoci i kurzu.

#### PRZESTROGA

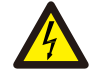

Podłączenie dwóch przewodów do jednego zacisku stwarza ryzyko pożaru. Może dojść do pożaru w przypadku podłączenia dwóch przewodów do zacisku. NIGDY NIE PODŁĄCZAJ WIĘCEJ NIŻ JEDNEGO PRZEWODU DO ZACISKU.

#### UWAGA

Połączenia do zacisków prądu przemiennego falownika wykonaj przy użyciu końcówek zaciskanych M10.

| Specyfikacja kabla     |          | Kabel z rdzeniem miedzianym |
|------------------------|----------|-----------------------------|
| Pole powierzchni       | Zakres   | 35–185                      |
| przekroju poprzecznego | Zalecane | 70                          |
| Zewnętrzna średnica    | Zakres   | 38–56                       |
| Kabla (mm)             | Zalecane | 45                          |

 Zdejmij około 300 mm izolacji z końcowej części przewodu prądu przemiennego, a następnie zdejmij izolację z końcówek każdego przewodu.

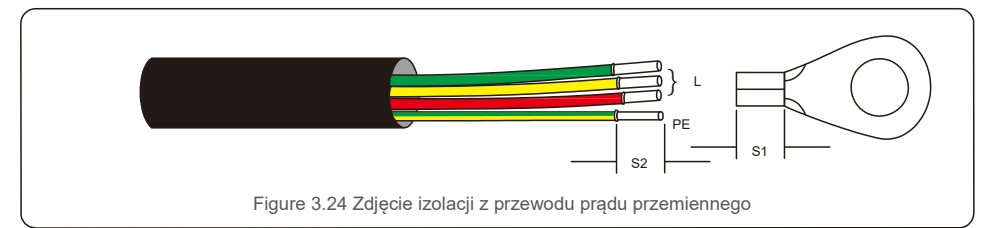

#### UWAGA

S2 (długość zdejmowanej izolacji) jest o 2 mm~3 mm większa niż S1. (Obszar zaciskania końcówek przewodu OT)

2) Zdejmij izolację przewodu za obszarem obciskania kabla na zacisku OT,

następnie zaciśnij kabel za pomocą hydraulicznego zagniataka. Obciśnięta część zacisku musi zostać zaizolowana za pomocą rurki termokurczliwej lub taśmy izolacyjnej.

#### UWAGA:

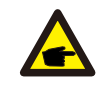

Jeśli wybrano kabel ze stopu aluminium, należy użyć końcówki zapewniającej przewodzenie między miedzią i aluminium, aby nie dopuścić do bezpośredniego kontaktu pręta miedzianego z kablem ze stopu aluminium. (Końcówkę zapewniającą przewodzenie między miedzią i aluminium należy wybierać odpowiednio do specyfikacji kabla).

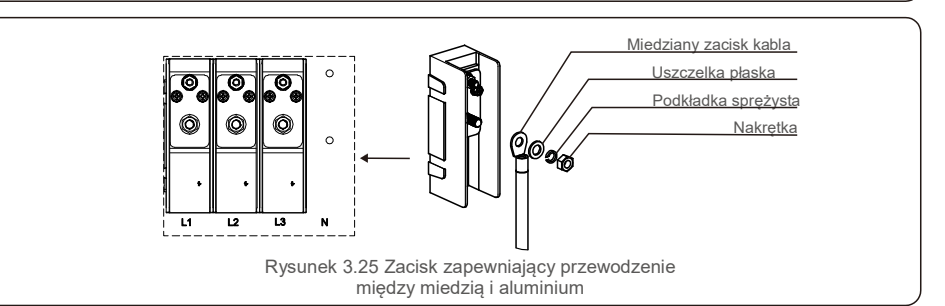

3) Pozostaw wyłącznik prądu zmiennego odłączony, aby wykluczyć jego niespodziewane zamknięcie się.

4) Odkręć 4 śruby ze skrzynki przyłączeniowej falownika i zdejmij osłonę skrzynki przyłączeniowej.

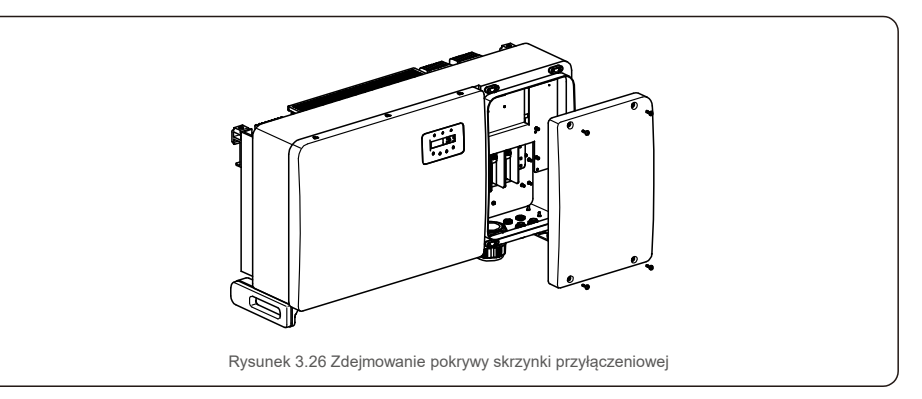

5). Przełóż przewód przez nakrętkę, osłonę i osłonę zacisku prądu przemiennego. Kolejno podłączaj przewód do listwy zaciskowej prądu przemiennego przy użyciu klucza płaskiego. Dokręć śruby na zespole listew zaciskowych. Moment dokręcania wynosi 10–20 Nm.

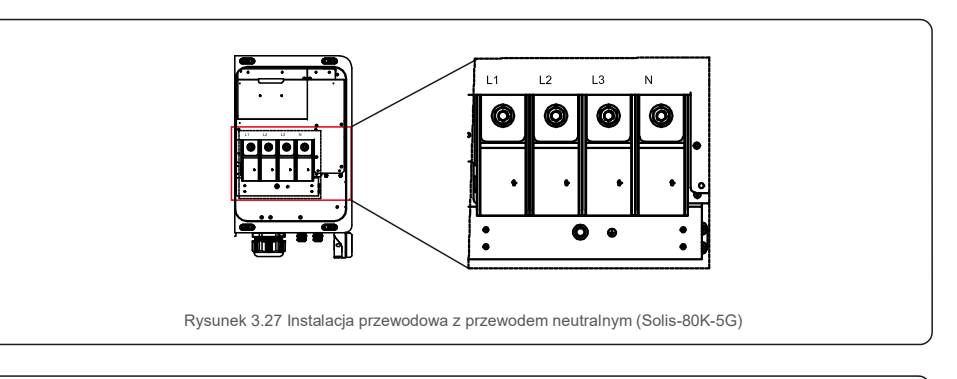

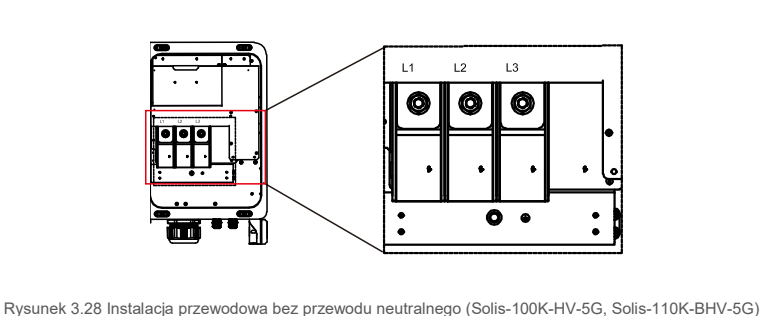

# 4. Komunikacjai monitorowanie

# 4.Komunikacjai monitorowanie

## 4.1 Połączenie komunikacyjne RS485 i sterownika PLC

Falowniki są wyposażone w 5 terminali komunikacyjnych. COM1 to 4-stykowe złącze przeznaczone dla rejestratora danych łączącego się przez sieć Wi-Fi/komórkową. COM2 i COM3 to połączenie komunikacyjne RS485 między falownikami, dodatkowo dostępne są złącza RJ45 i w listwie zaciskowej.

## System monitorowania kilku falowników

lstnieje możliwość monitorowania kilku falowników przy za pośrednictwem konfiguracji typu daisy chain z wykorzystaniem złączy RS-485

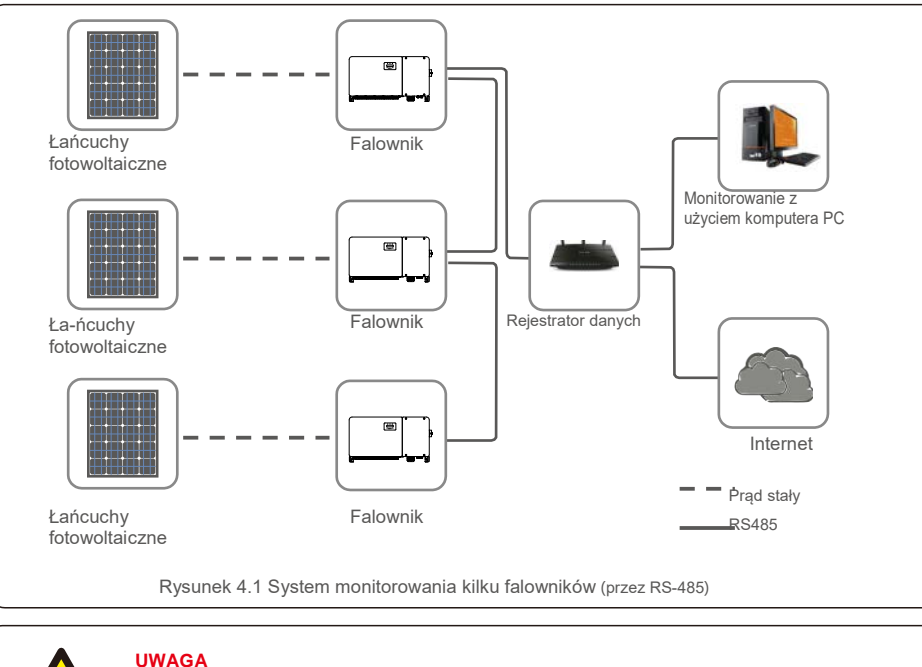

# 

Dostępna jest jedna z metod komunikacji przez RS-485 i sterownik PLC.

Sterownik PLC umożliwia monitorowanie kilku falowników.

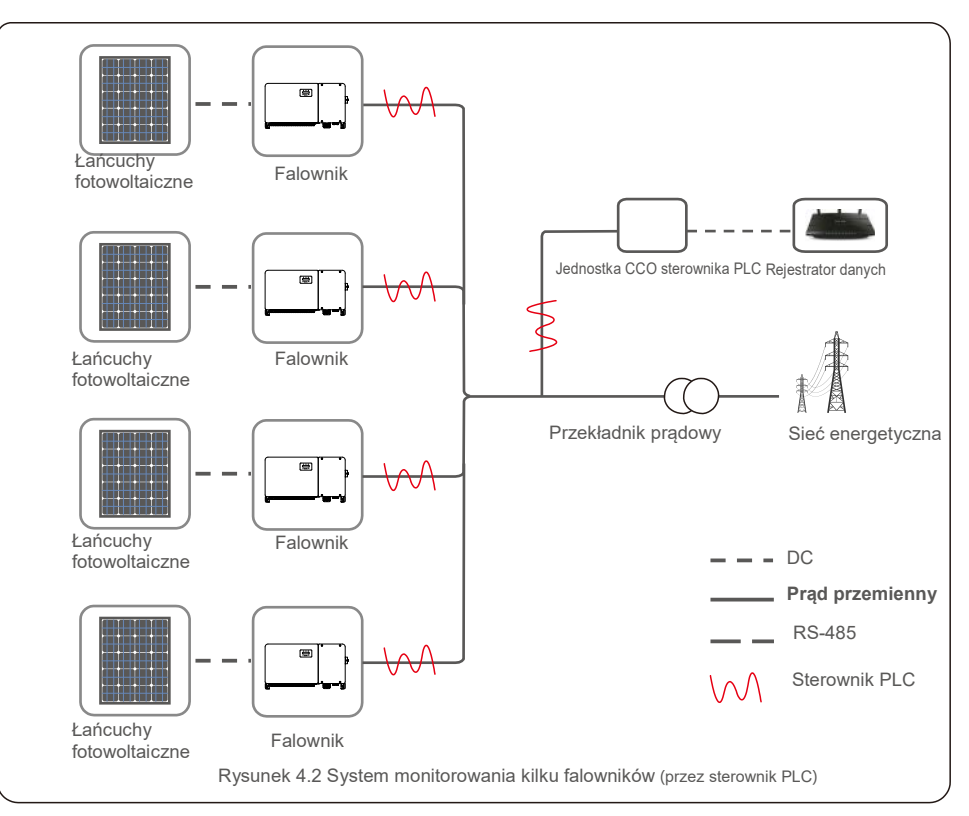

# 5. Przekazanie do eksploatacji

# 5.Przekazanie do eksploatacji

## 5.1 Wybór odpowiedniego standardu sieci

### 5.1.1 Weryfikacja standardu sieci dla kraju instalacji

Falowniki Solis są używane na całym świecie i cechują się ustawionymi standardami obsługi,

obowiązującymi dla dowolnej sieci. Mimo że standard sieci jest ustawiony fabrycznie, przed przekazaniem do eksploatacji konieczne jest sprawdzenie standardu sieci w kraju instalacji.

Menu zmiany standardu siatki lub utworzenia spersonalizowanego standardu jest dostępne zgodnie z opisem w rozdziale 6.7 oraz kolejnych.

#### OSTR Nieza

### OSTRZEŻENIE

Niezastosowanie prawidłowego standardu sieci może spowodować nieprawidłowe działanie falownika, uszkodzenie falownika lub niedziałanie falownika.

## 5.2 Zmiana standardu sieci

5.2.1 Procedura ustalania standardu sieci

### UWAGA

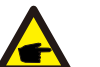

Tę czynność mogą wykonywać wyłącznie technicy serwisowi. Przed wysyłką falownik jest dostosowywany do obowiązującej lokalnie normy sieci. Nie powinny obowiązywać żadne wymagania dotyczące normy.

### UWAGA

Funkcję "User-Def" (definiowana przez użytkownika) może wykorzystywać wyłącznie technik serwisowy. Zmiana stopnia ochrony musi zostać zatwierdzona przez miejscową firmę dostarczającą energię elektryczną.

 Na głównym ekranie wyświetlacza wybierz ENTER. Istnieją 4 opcje menu podrzędnego; użyj strzałek W GÓRĘ / W DÓŁ, aby podświetlić USTAWIENIA ZAAWANSOWANE. Aby wybrać tę opcję, naciśnij Enter.

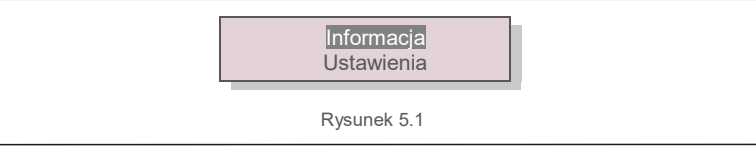

 Na wyświetlaczu pojawi się żądanie podania hasła. Hasłem domyślnym jest "0010"; naciśnij klawisz W DÓŁ, aby przesunąć kursor, naciśnij klawisz W GÓRĘ, aby zmienić podświetloną cyfrę.

| TAK = <ent> NIE =<esc><br/>Hasło: 0000</esc></ent> |
|----------------------------------------------------|
| <br>Rysunek 5.2                                    |

 Użyj klawiszy W GÓRĘ/W DÓŁ, aby podświetlić opcję WYBIERZ STANDARD. Aby wybrać tę opcję, naciśnij Enter.

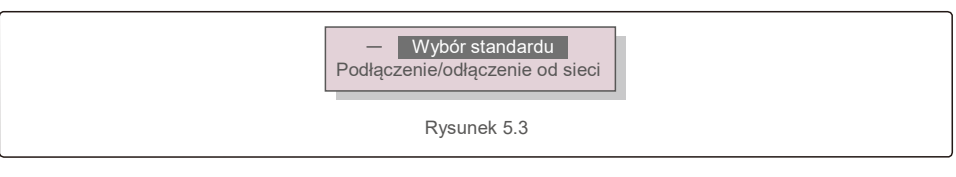

4). Wybierz standard sieci dla kraju instalacji.

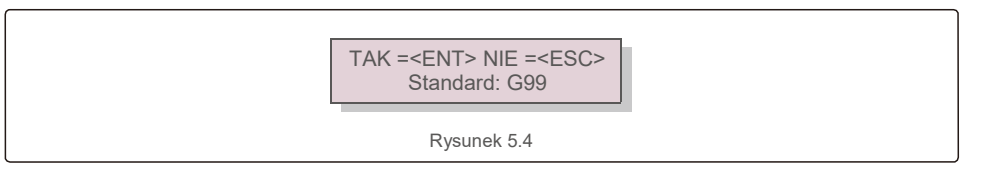

Naciśnij przycisk W GÓRĘ lub W DÓŁ, aby wybrać normę. Aby potwierdzić ustawienie, naciśnij klawisz ENTER. Aby anulować zmiany i powrócić do poprzedniego menu, naciśnij klawisz ESC.

## 5.3 Ustawianie spersonalizowanej normy sieci

#### OSTRZEŻENIE

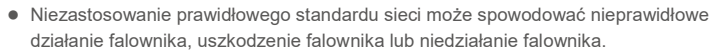

- Tylko upoważniony pracownik powinien wprowadzać standard sieci.
- Ustaw tylko taką konfigurację sieci, która jest zatwierdzona dla Twojej lokalizacji i obowiązujących krajowych standardów sieci.

 Procedury tworzenia niestandardowej konfiguracji sieci dla opcji menu User-Def (zdefiniowana przez użytkownika) zamieszczone są w rozdziale 6.7 "Ustawienia zaawansowane".

# 5. Przekazanie do eksploatacji

## 5.4 Kontrole wstępne

### OSTRZEŻENIE

Wysokie napięcie. Pomiary prądu zmiennego i stałego powinny być wykonywane wyłącznie przez wykwalifikowanego pracownika.

### 5.4.1 Połączenia prądu stałego

Sprawdź połączenia prądu stałego.

- 1). Lekko pociągnij każdy kabel prądu stałego, aby upewnić się, że jest on całkowicie uchwycony w zacisku.
- 2). Sprawdź wizualnie, czy nie ma przewodów linkowych niewsuniętych do zacisku. 3). Sprawdź,
- czy śruby zaciskowe zostały dokręcone właściwym momentem.

### 5.4.2 Połączenia prądu zmiennego

#### Sprawdź połączenia prądu zmiennego.

1). Lekko pociągnij każdy kabel prądu zmiennego, aby upewnić się, że jest on całkowicie uchwycony w zacisku.

 Sprawdź wizualnie, czy nie ma przewodów linkowych niewsuniętych do zacisku. 3). Sprawdź, czy śruby zaciskowe zostały dokręcone właściwym momentem dokręcającym.

### 5.4.3 Konfiguracja dla prądu stałego

Sprawdź konfigurację dla prądu stałego, odnotowując liczbę paneli w łańcuchu i napięcie łańcucha.

#### 5.4.3.1 Napięcie w obwodzie otwartym i biegunowość

Zmierz napięcie w obwodzie otwartym i sprawdź biegunowość łańcucha. Upewnij się, że oba warunki są spełnione i sprawdź, czy napięcie w obwodzie otwartym wymienione jest w danych technicznych.

#### OSTRZEŻENIE

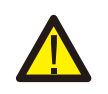

Napięcia wejściowe wyższe niż maksymalna wartość zaakceptowana przez falownik (patrz: "Dane techniczne" w rozdziale 9) mogą go uszkodzić.

Mimo że falowniki Solis są wyposażone w ochronę przed odwrotną biegunowością, trwające dłuższy czas połączenie charakteryzujące się odwróconą biegunowością może spowodować uszkodzenie tych obwodów ochronnych i/lub falownika.

#### 5.4.3.2 Upływ doziemny

Zmierz upływ doziemny, aby sprawdzić, czy nie występuje zwarcie doziemne prądu stałego.

# 5.Przekazanie do eksploatacji

#### 5.4.3.2.1 Wykrywanie upływności do ziemi

Falowniki Solis są beztransformatorowe i nie są podłączone do uziemienia.

Jakikolwiek pomiar stałego napięcia między masą a dodatnim lub ujemnym przewodem łańcucha wskazuje na upływność prądu do ziemi (zwarcie doziemne) i musi zostać skorygowany przed podłączeniem falownika, gdyż w przeciwnym razie falownik może ulec uszkodzeniu.

#### 5.4.4 Konfiguracja dla prądu przemiennego Sprawdź konfigurację dla prądu zmiennego.

5.4.4.1 Zmierz napięcie i częstotliwość prądu zmiennego.

Zmierz napięcie prądu zmiennego i sprawdź, czy mieści się ono w granicach, określonych w normie dla lokalnej sieci.

- 1). Zmierz napięcie każdej fazy względem ziemi (L-G).
- Zmierz napięcia międzyfazowe dla różnych par faz (L-L). PH A względem PH B, PH B względem PH C i PH C względem PH A.
- 3). Zmierz częstotliwość każdej fazy względem masy, jeśli umożliwia to dostępny miernik.
- 4). Upewnij się, że każdy pomiar jest zgodny z obowiązującymi normami dla sieci i danymi technicznymi falownika, zamieszczonymi w rozdziale 9 "Dane techniczne".

#### 5.4.4.2 Test rotacji faz

Zaleca się przeprowadzenie testu rotacji faz, w celu upewnienia się, że fazy zostały podłączone w odpowiedniej kolejności. Falowniki Solis nie wymagają specjalnego połączenia rotacji faz. Jednakże miejscowy zakład energetyczny może wymagać konkretnej rotacji faz lub rejestrowania konfiguracji faz instalacji.

# 6. Uruchomienie i wyłączenie

## 6.1 Procedura uruchomienia

Aby uruchomić falownik, wykonaj poniższe kroki w ściśle określonej kolejności.

- 1). Upewnij się, zostały wykonane kontrole przekazania do eksploatacji opisane wrozdziale 5.
- 2). Włącz przełącznik prądu zmiennego.

3). Włącz przełącznik prądu stałego. Jeśli napięcie w tablicy fotowoltaicznej (DC) jest wyższe niż w falowniku pola "napięcie rozruchowe" spowoduje włączenie falownika. Czerwona dioda LED DC POWER i LCD będą się świecić światłem ciągłym.

4) Falowniki Solis są zasilane od strony prądu stałego. Gdy falownik wykryje moc prądu stałego

mieszczącą się w zakresach rozruchu i normalnej pracy, falownik się włączy. Po włączeniu, falownik sprawdzi parametry wewnętrzne, będzie wyczuwał i monitorował napięcie prądu zmiennego, częstotliwość (w hercach) i stabilność sieci zasilającej. W tym czasie będzie migotać zielona dioda LED pracy, zaś na wyświetlaczu LCD pojawi się napis INICJOWANIE. Informuje to operatora, że falownik przygotowuje się do wytworzenia prądu zmiennego.

5) Po lokalnie obowiązującym opóźnieniu (300 sekund dla falowników zgodnych z IEEE-1547),

falownik zacznie generować prąd zmienny. Zacznie świecić się w trybie ciągłym zielona dioda OPERATION (DZIAŁANIE), a na ekranie LCD pojawi się komunikat GENEROWANIE.

## PRZESTROGA

Temperatura powierzchni falownika moż e dochodzić do 75 C (167º F). Aby uniknąć ryzyka oparzenia, nie dotykaj powierzchni falownika będącego w trybie pracy. Ponadto falownik musi być zainstalowany poza zasięgiem dzieci.

## 6.2 Procedura wyłączania

Aby wyłączyć falownik, wykonaj poniższe kroki w ściśle określonej kolejności.

1) WYŁĄCZ zasilanie prądem zmiennym.

- Odczekaj około 30 sekund (w tym czasie kondensatory po stronie prądu zmiennego rozpraszają energię). Jeśli napięcie prądu stałego falownika będzie wyższe niż wartość progowa dla rozruchu, wówczas
  - będzie świecić się czerwona dioda ZASILANIA. Wyłącz przełącznik prądu stałego.
- 3) Sprawdź, czy wszystkie diody LED są wyłączone (po upływie około jednej (1) minuty).

#### PRZESTROGA

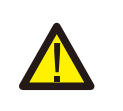

Mimo że przełącznik prądu stałego falownika znajduje się w pozycji wyłączenia i wygaszone są wszystkie diody LED, operatorzy muszą odczekać pięć (5) minut po odłączeniu źródła zasilania prądem stałym, zanim będą mogli otworzyć obudowę falownika. Kondensatory po stronie prądu stałego

mogą potrzebować nawet pięciu (5) minut na rozproszenie całej zgromadzonej energii.

Podczas normalnej pracy na wyświetlaczu LCD pojawia się naprzemiennie moc falownika i status pracy (patrz: rysunek 7.1). Wyświetlacz można przewijać ręcznie, naciskając klawisze W GÓRĘ /W DÓŁ. Naciśnięcie klawisza ENTER udostępnia menu główne.

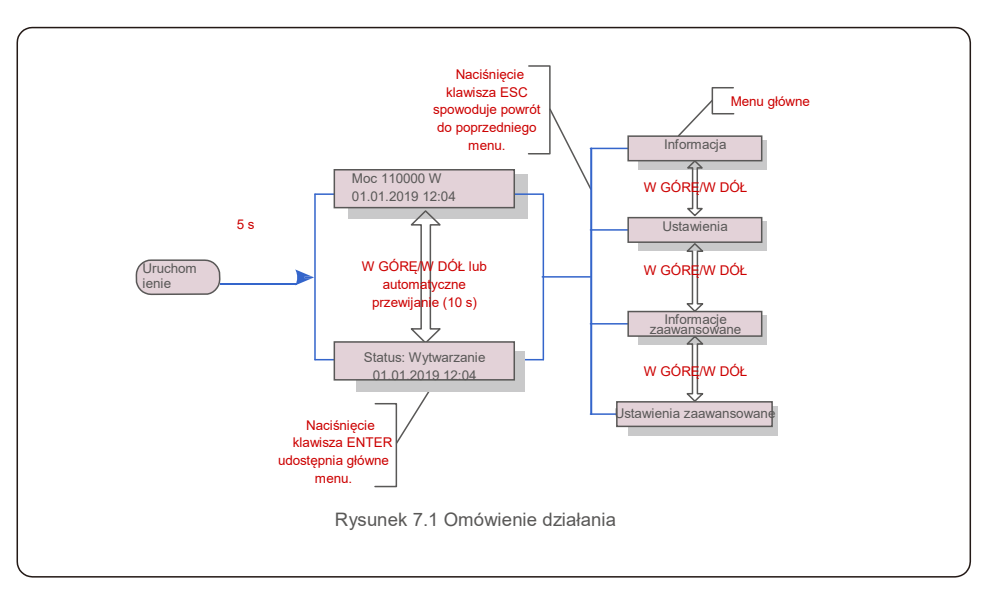

## 7.1 Menu główne

W menu głównym istnieją cztery menu podrzędne (patrz: rysunek 7.1):

- 1. Informacja
- 2. Ustawienia
- 3. Informacje zaawansowane
- 4. Ustawienia zaawansowane

## 7.2 Informacje

Menu główne trójfazowego falownika Solis zapewnia dostęp do danych roboczych oraz informacji. Informacje są wyświetlane po wybraniu pozycji "Informacje" z menu, a następnie za pomocą przewijania w górę lub w dół.

# 7.Normalne działanie

| Wskazania na wyświetlaczu                                 | Czas<br>trwania | Opis                                                                                                    |
|-----------------------------------------------------------|-----------------|----------------------------------------------------------------------------------------------------|
| VPV_Total: 1000.0V<br>IPV_Total: +99.0A                   | 10 s            | VPV_Total: Wyświetla całkowite napięcie wejściowe.<br>IPV_Total: Wyświetla całkowity prąd wejściowy.                                                                               |
| V_A: 345.7V<br>I_A: 109.0A                                | 10 s            | V_A: Wyświetla wartość napięcia sieci.<br>I_A: Wyświetla wartość prądu sieci.                                                                                                    |
| V_C: 345.0V<br>I_C: 109.8A                                | 10 s            | V_C: Wyświetla wartość napięcia sieci.<br>I_C: Wyświetla wartość prądu sieci.                                                                                                    |
| Status: Wytwarzanie<br>mocy: 1488 W                       | 10 s            | Status: Wyświetla chwilowy status falownika.<br>Moc: Wyświetla chwilową wartość mocy wyjściowej.                                                                                   |
| Rea_Power: 000Var<br>App_Power: VA                        | 10 s            | Rea_Power: Wyświetla moc bierną falownika.<br>App_Power: Wyświetla moc pozorną falownika.                                                                                          |
| Częstotliwość sieci<br>F_Grid 50,06 Hz                    | 10 s            | F_Grid: Wyświetla wartość częstotliwości sieci.                                                                                                    |
| Energia ogółem<br>0258458 kWh                             | 10 s            | Wartość wygenerowanej energii ogółem.                                                                                                    |
| W tym miesiącu: 0123 kWh W<br>ubiegłym miesiącu: 0123 kWh | 10 s            | W tym miesiącu: Całkowita energia wytworzona<br>w tym miesiącu. Ostatni miesiąc: Całkowita<br>energia wytworzona w zeszłym miesiącu .                                              |
| Dzisiaj: 15,1 kWh<br>Wczoraj: 13,5 kWh                    | 10 s            | Dzisiaj: Energia wytworzona w dniu dzisiejszym<br>ogółem. Wczoraj: Energia wygenerowana w<br>dniu wczoraj ogółem.                                                                  |
| Falownik numer seryjny<br>0000000000000                   | 10 s            | Wyświetl numer seryjny falownika.                                                                                                    |
| Tryb pracy: Volt-wat<br>DRM NR 08                         | 10 s            | NR DRM: Wyświetla numer DRM.                                                                                                    |
| I_DC01: +05.0A<br>I_DC02: +04.9A<br>I_DC20: +05.2A        | 10 s            | I_DC01: Wyświetla wartość natężenia prądu na wejściu<br>01. I_DC02: Wyświetla wartość natężenia prądu na<br>wejściu 02 I_DC20: Wyświetla wartość<br>natężenia prądu na wejściu 20. |
|                                                           | Та              | bela 7.1 Lista informacyjna                                                                                                    |

### 7.2.1 Blokada ekranu

Naciśnięcie klawisza ESC powoduje powrót do menu głównego. Naciśnięcie klawisza ENTER blokuje (rysunek 7.2 (a)) lub odblokowuje (rysunek 7.2 (b)) wyświetlacz.

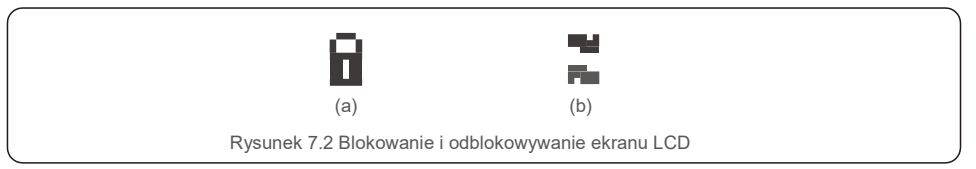

## 7.3 Ustawienia

Po wybraniu menu Ustawienia wyświetlane są następujące menu podrzędne:

- 1. Ustawianie godziny
- 2. Ustawianie adresu

### 7.3.1 Ustawianie godziny

Ta funkcja umożliwia ustawienie godziny i daty. Po wybraniu tej funkcji na wyświetlaczu LCD pojawi się ekran pokazany na rysunku 7.3.

NASTĘPNY =<ENT> OK=<ESC> 01-01-2019 16:37

Rysunek 7.3 Ustawianie godziny

Aby ustawić godzinę i datę, naciskaj klawisze W GÓRĘ/W DÓŁ. Aby przejść od jednej cyfry do kolejnej, naciśnij klawisz ENTER (od lewej strony do prawej). Naciśnij klawisz ESC, aby zapisać ustawienia i powrócić do poprzedniego menu.

### 7.3.2 Ustawianie adresu

Ta funkcja służy do ustawienia adresu, gdy falowniki muti są podłączone do trzech monitorów. Numer trójfazowego falownika Solis to "01".

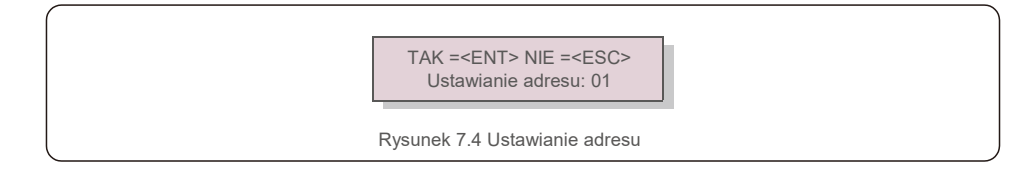

Aby ustawić adres, naciśnij przycisk W GÓRĘ/W DÓŁ. Aby zapisać ustawienia, naciśnij klawisz ENTER. Aby anulować zmianę i powrócić do poprzedniego menu, naciśnij klawisz ESC.

6.4 Informacje zaawansowane - tylko dla techników

### UWAGA:

Dostę p do tego obszaru mają wył ą cznie w peł ni wykwalifikowani i upoważ nieni technicy. Wejdź do menu "Informacje zaawansowane" i "Ustawienia zaawansowane" (wymagaja hasł a).

Wybierz z menu głównego "Informacja zaawansowana" Na wyświetlaczu pojawi się wymaganie podania hasła, jak poniżej:

TAK =<ENT> NIE =<ESC> Hasło: 0000

Rysunek 7.5 Wprowadzanie hasła

Po wprowadzeniu poprawnego hasła Menu główne przedstawi na wyświetlaczu następujące informacje.

- 1. Komunikat alarmowy
- 2. Komunikat dotyczący pracy
- 3. Wersja
- 4. Energia produkowana codziennie
- 5. Energia produkowana w ciągu miesiąca
- 6. Energia produkowana w ciągu roku
- 7. Codzienne zapisy
- 8. Dane dotyczące komunikacji
- 9. Komunikat ostrzegawczy

Wyświetlacz można przewijać ręcznie, naciskając klawisze W GÓRĘ /W DÓŁ. Naciśnięcie klawisza ENTER udostępnia menu podrzędne. Naciśnij klawisz ESC, aby powrócić do menu głównego.

#### 7.4.1 Komunikat alarmowy

Na ekranie wyświetlanych jest 100 ostatnich komunikatów alarmowych (patrz: rysunek 7.6). Ekrany można przewijać ręcznie, naciskając klawisze W GÓRĘ/W DÓŁ. Naciśnij klawisz ESC, aby powrócić do poprzedniego menu.

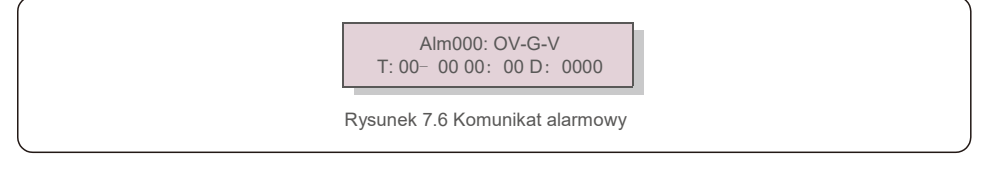

7.4.2 Uruchomiony komunikat

Ta funkcja przeznaczona jest dla osoby zajmującej się konserwacją i służy do przekazywania komunikatów o przebiegu pracy, takich jak temperatura wewnątrz, numer standardu 1, 2 itd. Ekrany można przewijać ręcznie, naciskając klawisze W GÓRĘ/W DÓŁ. Aby przejść od jednej daty do drugiej, naciśnij przycisk W GÓRĘ/W DÓŁ.

### 7.4.3 Wersja

Na wyświetlaczu pokazana jest wersja modelu falownika. Jednoczesne naciśnięcie klawiszy W GÓRĘ i W DÓŁ spowoduje wyświetlenie wersji oprogramowania (patrz: rysunek 7.7).

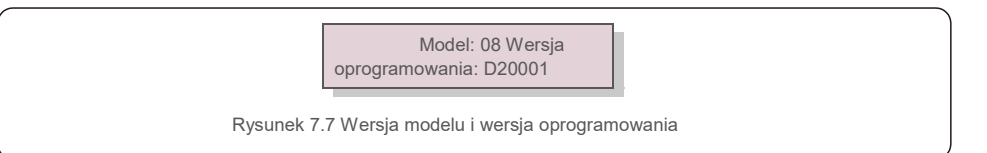

### 7.4.4 Codzienna produkowana energia

Funkcja ta służy do sprawdzania ilości wytworzonej energii dla wybranego dnia.

TAK = <E N T> NIE = <E S C> Wybierz: 2019-01-<mark>01</mark>

Rysunek 7.8 Wybór daty dla energii wytworzonej w danym dniu

Naciśnij klawisz W DÓŁ, aby przesunąć kursor na dzień, miesiąc i rok; naciśnij klawisz W GÓRĘ, aby zmienić cyfrę. Po ustawieniu daty naciśnij klawisz Enter.

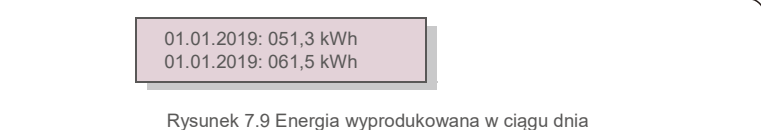

Naciśnij klawisz W GÓRĘ/ W DÓŁ, aby przejść od jednej do drugiej daty.

### 7.4.5 Energia produkowana w ciągu miesiąca

Funkcja ta służy do sprawdzania ilości wytworzonej energii dla wybranego miesiąca.

T A K = <E N T> N I E = <E S C> Wybierz: 2019-01

Rysunek 7.10 Wybranie miesiąca dla energii wyprodukowanej w ciągu miesiąca

Naciśnij klawisz W DÓŁ, aby przesunąć kursor na dzień i miesiąc; naciśnij klawisz W GÓRĘ, aby zmienić cyfrę. Po ustawieniu daty naciśnij klawisz Enter.

2019-01: 0510 kWh 2019-01: 0610 kWh

Rysunek 7.11 Energia wyprodukowana w ciągu miesiąca

## 7.4.6 Energia produkowana w ciągu roku

Funkcja ta służy do sprawdzania ilości energii wyprodukowanej w ciągu wybranego roku.

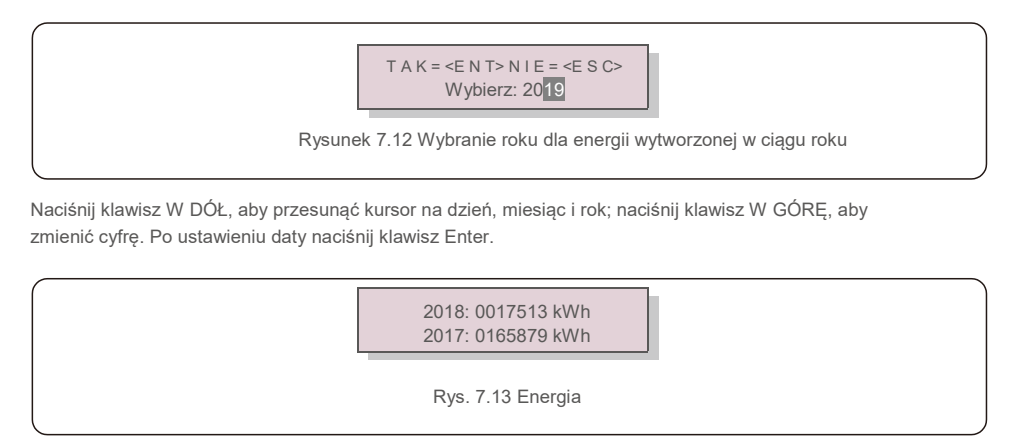

wyprodukowana w ciągu roku Naciskaj klawisze W GÓRĘ/W DÓŁ, aby

przechodzić od jednej do drugiej daty.

## 7.4.7 Codzienne zapisy

Na wyświetlaczu przedstawiona jest historia zmian ustawień. Tylko dla pracowników serwisu.

### 7.4.8 Dane dotyczące komunikacji

Na wyświetlaczu przedstawione są wewnętrzne dane falownika (patrz: rysunek 7.14), przeznaczone wyłącznie dla techników serwisowych.

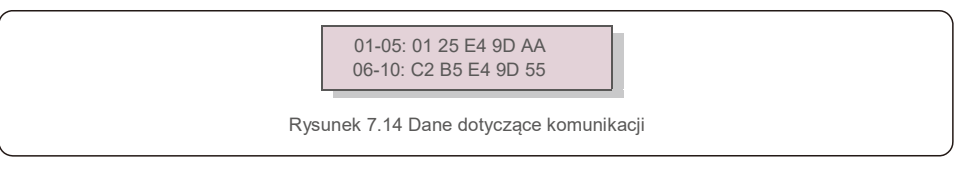

### 7.4.9 Komunikat ostrzegawczy

Na ekranie wyświetlanych jest 100 ostatnich komunikatów ostrzegawczych (patrz: rysunek 7.15). Ekrany można przewijać ręcznie, naciskając klawisze W GÓRĘ/W DÓŁ. Naciśnij klawisz ESC, aby powrócić do poprzedniego menu.

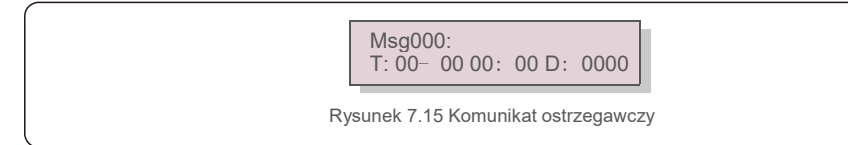

## 7.5 Ustawienia zaawansowane – tylko dla techników

## UWAGA:

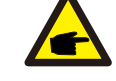

Dostęp do tego obszaru mają wyłącznie w pełni wykwalifikowani i upoważnieni technicy. Postępuj zgodnie ze wskazówkami zamieszczonymi w rozdziale 7.4, aby wprowadzić hasło umożliwiające dostęp do tego menu.

7.Normalne działanie

Wybierz Ustawienia zaawansowane z menu głównego, aby uzyskać dostęp do następujących opcji:

- 1. Wybór normy
- 2. Podłączenie/odłączenie od sieci
- 3. Czyszczenie energii
- 4. Resetowanie hasła
- 5. Sterowanie mocą
- 6. Kalibracja energii
- 7. Ustawienia specjalne
- 8. Norma Ustawienia trybu
- 9. Ustawienia przywracania
- 10. Aktualizacja HMI
- 11. Zestaw zewnętrzny EPM
- 12. Ponowne uruchamianie HMI
- 13. Parametr
- debugowania
- 14. Aktualizacja DSP
- 15.Zestaw kompensacyjny
- 16.Krzywa I/V
- 7. 5. 1 Wybór standardu

Ta funkcja służy do wyboru normy odniesienia dla sieci (patrz: rysunek 7.16).

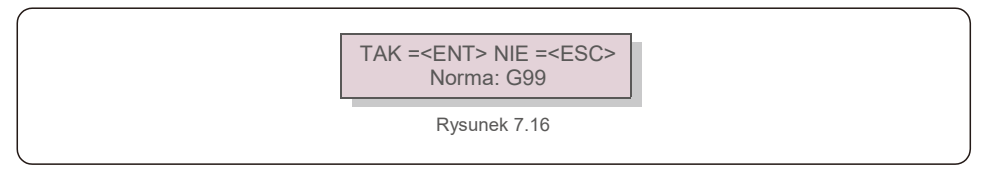

Wybranie menu "Definiowane przez użytkownika" umożliwi dostęp do następującego menu podrzędnego (patrz: rysunek 7.17).

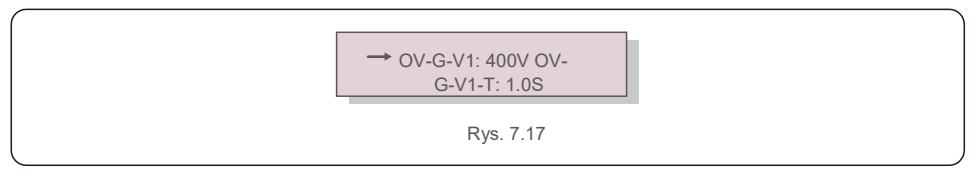

Poniżej znajduje się zakres ustawień dla funkcji "Definiowane przez użytkownika". Wykorzystując tę funkcję, można ręcznie zmieniać wartości graniczne. (Te wartości napięcia są napięciem fazy)

| OV-G-V1: 300480 V       | OV-G-F1: 50.2-63 Hz     |
|-------------------------|-------------------------|
| OV-G-V1-T: 0.019S       | OV-G-F1-T: 0.019S       |
| OV-G-V2: 300490 V       | OV-G-F2: 51-63 Hz       |
| OV-G-V2-T: 0.011S       | OV-G-F2-T: 0.019S       |
| UN-G-V1: 173336 V       | UN-G-F1: 47-59.5 Hz     |
| UN-G-V1-T: 0.019S       | UN-G-F1-T: 0.019S       |
| UN-G-V2: 132319 V       | UN-G-F2: 47-59 Hz       |
| UN-G-V2-T: 0.011S       | UN-G-F2-T: 0.019S       |
| Rozruch-T: 10-600S      | Przywróć-T: 10-600S     |
| Tabela 7.2 Zakresy usta | awień dla User-Def (LN) |

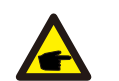

#### UWAGA

Wartość początkowa standardu User-Def służy wyłącznie za odniesienie. Nie jest ona poprawną wartością, odpowiednią do wykorzystania.

#### UWAGA

W przypadku różnych krajów, zależnie od lokalnych wymagań należy stosować w odniesieniu do sieci różne normy. W przypadku wątpliwości zwróć się o szczegółowe informacje do techników serwisu Solis.

### 7.5.2 Sieć Wł. / Wył.

Ta funkcja służy do uruchamiania lub zatrzymywania wytwarzania energii przez trójfazowy falownik Solis (patrz: rysunek 7.18).

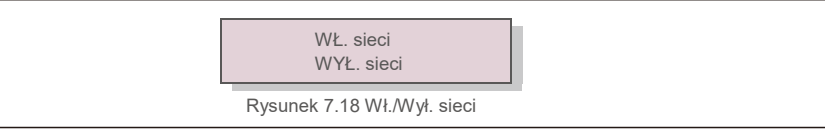

Ekrany można przewijać ręcznie, naciskając klawisze W GÓRĘ/W DÓŁ. Aby zapisać ustawienie, naciśnij klawisz ENTER. Naciśnij klawisz ESC, aby powrócić do poprzedniego menu.

#### 7.5.3 Czyszczenie energii

Czyszczenie energii może spowodować zresetowanie historii wydajności falownika.

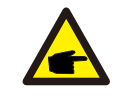

Te dwie funkcje są stosowane wyłącznie przez pracowników działu konserwacji. Niewłaściwa obsługa uniemożliwi prawidłowe działanie falownika.

#### 7.5.4 Resetowanie hasła

Funkcja ta służy do ustawienia nowego hasła dla menu "Informacje zaawansowane" oraz "Ustawienia zaawansowane" (patrz: rysunek 7.19).

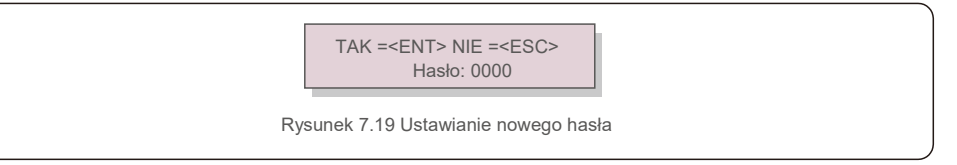

Przed ustawieniem nowego hasła wprowadź poprawne poprzednie hasło. Naciśnij klawisz W DÓŁ, aby przesunąć kursor. Naciśnij klawisz W GÓRĘ, aby zmienić wartość. Aby wykonać ustawienie, naciśnij klawisz ENTER. Naciśnij klawisz ESC, aby powrócić do poprzedniego menu.

#### 7.5.5 Sterowanie mocą

Moc czynną i bierną można ustawić za pomocą przycisku ustawiania mocy.

To menu podrzędne zawiera 5 pozycji:

- 1. Ustawienie mocy wyjściowej
- 2. Ustawienie mocy biernej
- 3. Out\_P z przywracaniem
- 4. Rea\_P z przywracaniem
- 5. Wybieranie krzywej panelu fotowoltaicznego (PF)

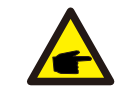

Ta funkcja jest stosowana wyłącznie przez pracowników działu konserwacji. Niewłaściwa obsługa uniemożliwi osiągnięcie przez falownik maksymalnej mocy.

#### 7.5.6 Kalibracja energii

Konserwacja lub wymiana może wyczyścić aktualną wartość energii ogółem lub spowodować wyświetlenie innej wartości energii ogółem. Za pomocą tej funkcji użytkownik może zmienić daną wartość energii ogółem na wartość poprzednią. Jeśli wykorzystywana jest strona monitorowania, wówczas dane będą automatycznie synchronizowane z tym ustawieniem (patrz: rysunek 7.20).

TAK =<ENT> NIE =<ESC> Energia: 0000000 kWh

Rysunek 7.20 Kalibracja energii

Naciśnij klawisz W DÓŁ, aby przesunąć kursor. Naciśnij klawisz W GÓRĘ, aby zmienić wartość. Aby wykonać ustawienie, naciśnij klawisz ENTER. Naciśnij klawisz ESC, aby powrócić do poprzedniego menu.

# 7.Normalne działanie

### 7.5.7 Ustawienia specjalne

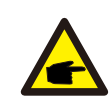

Ta funkcja jest stosowana wyłącznie przez pracowników działu konserwacji. Niewłaściwa obsługa uniemożliwi osiągnięcie przez falownik maksymalnej mocy.

### 7.5.8 Ustawienia trybu STD

Wybór "Tryb STD. Ustawienia" powoduje wyświetlenie przedstawionego poniżej menu podrzędnego:

- 1. Ustawienie trybu pracy
- 2. Limit wskaźnika mocy
- 3. Ustawienie obniżenia wartości znamionowych częstotliwości
- 4. Ustawienie napięcia 10 min
- 5. Priorytet mocy
- 6. Ustawienia początkowe
- 7. Ustawienie napięcia PCC

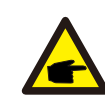

Ta funkcja jest stosowana wyłącznie przez pracowników działu konserwacji. Niewłaściwa obsługa uniemożliwi osiągnięcie przez falownik maksymalnej mocy.

### 7.5.9 Przywracanie ustawień

Menu podrzędne ustawień początkowych zawiera 5 pozycji.

Przywrócenie ustawień może spowodować ustawienie wszystkich pozycji wymienionych w punkcie 7.5.7 Ustawienia specjalne na poziomie ustawień domyślnych.

Na wyświetlaczu przedstawione są następujące wartości:

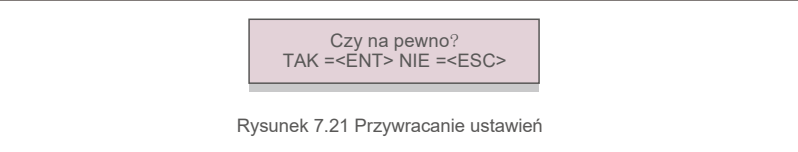

Naciśnij klawisz Enter, aby zapisać to ustawienie po wyłączeniu sieci. Naciśnij klawisz ESC, aby powrócić do poprzedniej wartości średniej.

### 7.5.10 Aktualizacja HMI

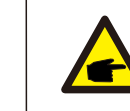

Niniejszy rozdział przeznaczony jest wyłącznie dla pracowników działu konserwacji.

Wybranie opcji "Updater" (Aktualizator) powoduje wyświetlenie pokazanego poniżej menu podrzędnego:

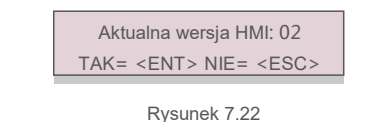

Opcja Updater (aktualizator) służy do aktualizacji oprogramowania firmowego wyświetlacza LCD. Naciśnij klawisz ENTER, aby rozpocząć proces. Naciśnij klawisz ESC, aby powrócić do

poprzedniego menu.

#### 7.5.11 Zestaw zewnętrzny EPM

Ta funkcja jest włączona, gdy EPM jest zewnętrzny.

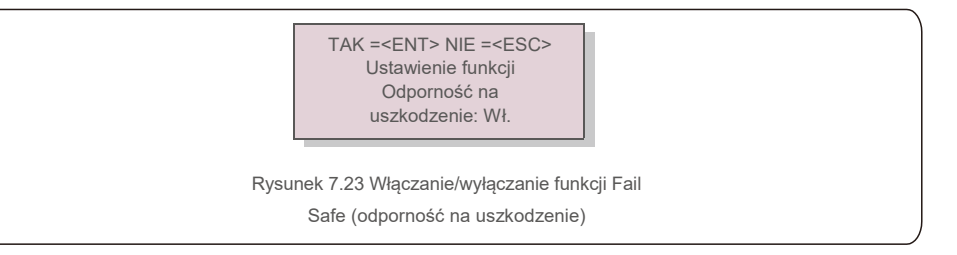

### 7.5.12 Ponowne uruchamianie HMI

Funkcja służy do ponownego uruchomienia HMI.

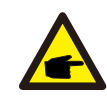

Ta funkcja jest stosowana wyłącznie przez pracowników działu konserwacji. Niewłaściwa obsługa uniemożliwi osiągnięcie przez falownik maksymalnej mocy.

7.5.13 Parametr debugowania

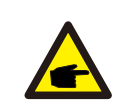

Niniejszy rozdział przeznaczony jest wyłącznie dla pracowników działu konserwacji.

### Parametr debugowania, jak pokazano poniżej:

| → S16DAT1: +0000<br>S16DAT2: +0000<br>S16DAT3: +0000<br>S16DAT4: +0000<br>S16DAT5: +0000<br>S16DAT6: +0000<br>S16DAT7: +0000 |
|----------------------------------------------------------------------------------------------------|
| Rysunek 7.24                                                                                                    |

Naciskaj klawisze W GÓRĘ/W DÓŁ, aby przewijać pozycje. Aby dokonać wyboru, naciśnij klawisz ENTER. Naciśnij przycisk W DÓŁ, aby przewijać; naciśnij przycisk W GÓRĘ, aby zmienić wartość.

Aby zapisać ustawienie, naciśnij klawisz ENTER. Naciśnij klawisz ESC, aby anulować. zmiany i powrotu do poprzedniego menu.

### 7.5.14 Test wentylatora

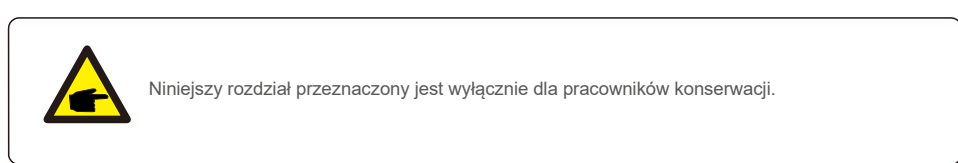

Wybranie opcji "Test wentylatora" powoduje wyświetlenie pokazanego poniżej menu podrzędnego:

Czy masz pewność? TAK= <ENT>NIE= <ESC> Rysunek 7.25

Test wentylatora jest fabryczną funkcją testu. Naciśnij klawisz ENTER, aby uruchomić test. Naciśnij klawisz ESC, aby powrócić do poprzedniego menu.

7.5.15 Aktualizacja DSP

Funkcja ta służy do aktualizacji DSP.

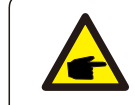

Ta funkcja jest stosowana wyłącznie przez pracowników działu konserwacji. Niewłaściwa obsługa uniemożliwi osiągnięcie przez falownik maksymalnej mocy.

## 7.5.16 Zestaw kompensacyjny

Ta funkcja służy do skalibrowania energii wyjściowej i napięcia wyjściowego falownika. Nie wpłynie to na pomiar energii dla falownika z RGM.

Uwzględniono dwie sekcje: parametr mocy i parametr napięcia. Na ekranie

przedstawiony jest:

TAK =<ENT> NIE =<ESC> Parametr mocy: 1. 000

Rysunek 7.26 Limit mocy

Naciśnij klawisz W dół, aby przesunąć kursor.

Naciśnij klawisz W górę, aby zmienić cyfrę.

Naciśnij Enter, aby zapisać ustawienie. Naciśnij klawisz ESC, aby powrócić do poprzedniego menu.

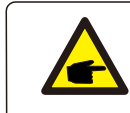

To ustawienie jest wykorzystywane przez operatorów sieci; nie zmieniaj tego ustawienia, jeśli nie masz odpowiednich kwalifikacji.

# 8.Konserwacja

## 7.5.17 Krzywa I/V

Ta funkcja służy do skanowania krzywych charakterystycznych I/V każdego łańcucha panelu fotowoltaicznego.

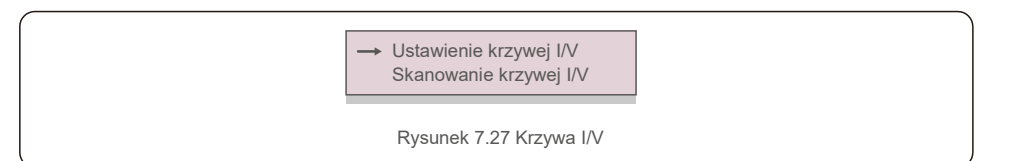

7.5.17.1 Ustawienie krzywej I/V

Za pomocą tego ustawienia można określić punkt startowy skalowania napięcia oraz przedział napięcia.

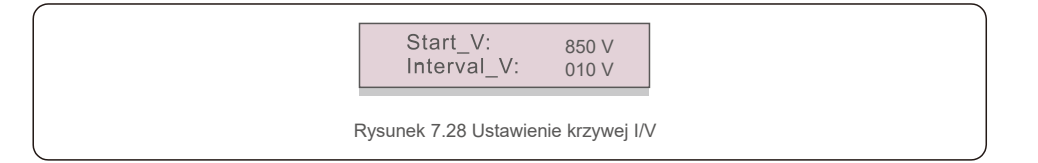

Start\_V: Napięcie początkowe skanowania I/V. (Regulowane w zakresie od 850 V do 1000 V) Interval\_V: Przedział napięcia skanowania(regulowany w zakresie od 001 V do

100 V) W sumie można skanować 60 punktów danych.

Maksymalny zakres skanowania wynosi od 850-1450 V.

7.5.17.2 Skanowanie krzywej I/V

Naciśnij "ENT", aby rozpocząć skanowanie krzywej I/V.

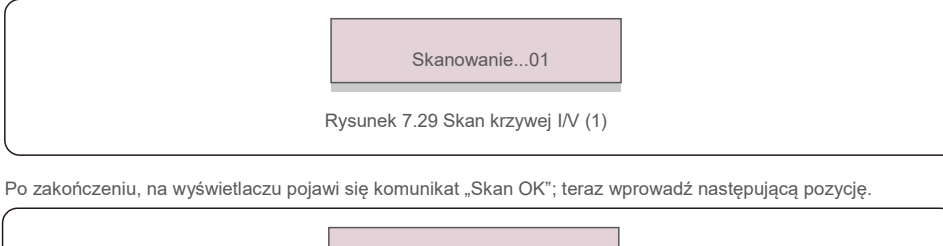

Wybierz łańcuch znaków: 01

Rysunek 7.30 Skan krzywej I/V (2)

|  |  | 01_850V:<br>02_860V: | 9,56 A<br>9,44 A |
|--|--|----------------------|------------------|
|--|--|----------------------|------------------|

Rysunek 7.31 Skan krzywej I/V (3)

Falownik trójfazowy Solis nie wymaga regularnej konserwacji. Jednakże,

trójfazowy falownik Solis nie wymaga regularnej konserwacji, jednak usuwanie pyłu z chłodnicy będzie sprzyjać rozpraszaniu ciepła przez falownik i wydłuży jego żywotność. Kurz można usunąć za pomocą miękkiej szmatki.

### PRZESTROGA:

Nie dotykaj powierzchni falownika podczas jego pracy. Niektóre części falownika mogą być rozgrzane i powodować oparzenia. Przed rozpoczęciem czynności konserwacyjnych lub czyszczenia wyłącz falownik (patrz rozdział 6.2) i odczekaj, aż się ochłodzi.

Wyświetlacz LCD i diody LED statusu można czyścić wilgotną ściereczką.

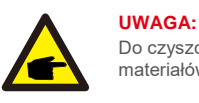

Do czyszczenia falownika nigdy nie używaj rozpuszczalników, materiałów ściernych ani żrących materiałów.

# 8.1 Funkcja anty-PID

Falowniki trójfazowe Solis integrują opcjonalny moduł Anti-PID i mogą odzyskać efekt PID w nocy, chroniąc w ten sposób układ fotowoltaiczny przed degradacją.

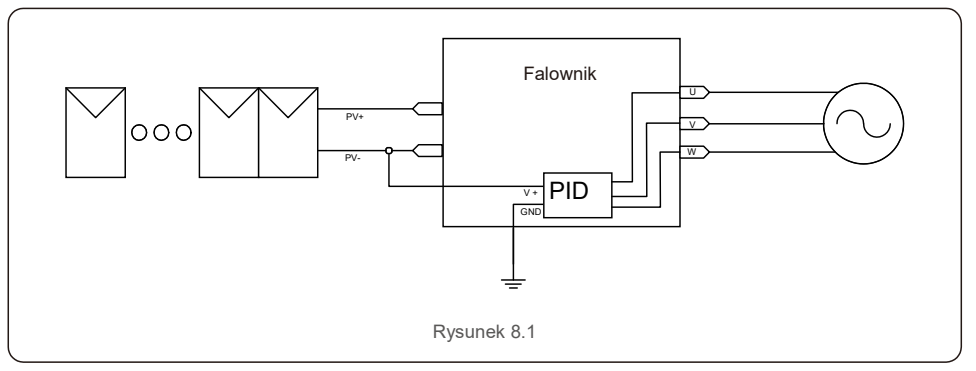

Moduł anty-PID naprawia efekt PID w modelu panelu foltowoltaicznego w godzinach nocnych. Podczas pracy na ekranie LCD falownika wyświetla się komunikat "PID – naprawa" i świeci się czerwona kontrolka. Funkcja anty-PID jest zawsze WŁĄCZONA, gdy przykładane jest napięcie AC.

Jeśli wymagana jest konserwacja, wówczas wyłączenie przełącznika prądu zmiennego może dezaktywować funkcję anty-PID.

# OSTRZEŻENIE:

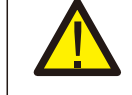

Funkcja PID włącza się automatycznie. Gdy napięcie szyny DC jest niższe niż 50 V DC, moduł PID rozpocznie wytwarzanie prądu stałego 450 V między panelem fotowoltaicznym a masą. Nie są potrzebne żadne kontrole ani ustawienia.

# 8. Konserwacja

# UWAGA:

Jeśli zamierzasz konserwować falownik w porze nocnej, najpierw wyłącz przełącznik prądu zmiennego, a następnie wyłącz przełącznik prądu stałego i odczekaj 5 minut przed wykonaniem innych czynności.

# 8.2 Konserwacja wentylatora

Jeśli wentylator nie działa prawidłowo, falownik nie będzie skutecznie chłodzony i może to ujemnie wpłynąć na skuteczną pracę falownika.

Dlatego konieczne jest wyczyszczenie lub wymiana uszkodzonego wentylatora w następujący sposób:

- 1. Na wyświetlaczu LCD falownika wyłącz przełącznik "Sieć Wł./Wył."
- 2. Odłącz zasilanie prądem zmiennym.
- 3. Ustaw przełącznik prądu stałego w pozycji "Wył.".
- 4. Odczekaj co najmniej 15 minut.
- 5. Wykręć 4 śruby z płyty wentylatora i powoli wyciągnij zespół wentylatora.

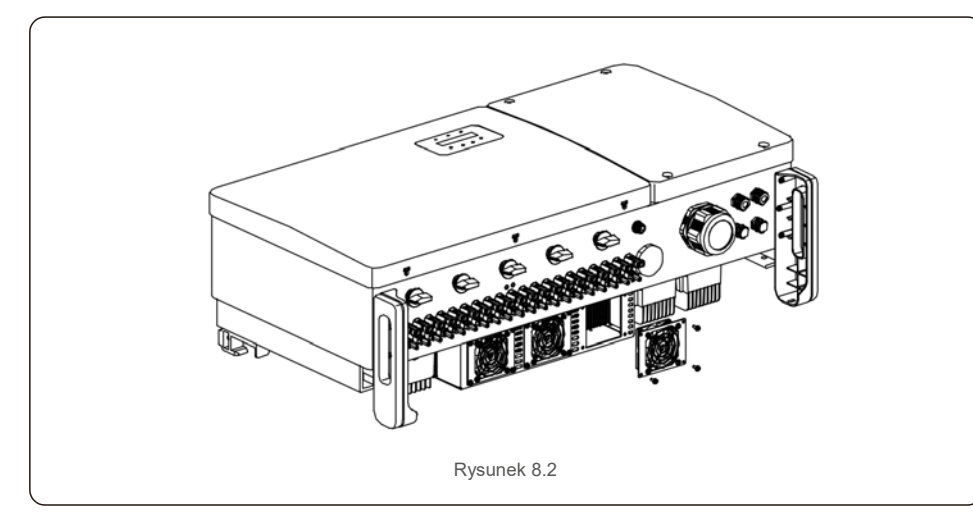

6. Ostrożnie odłącz złącze wentylatora i wyjmij wentylator.

7. Wyczyść lub wymień wentylator. Zamontuj wentylator na stojaku.

8. Podłącz przewód elektryczny i ponownie zainstaluj zespół wentylatora. Uruchom ponownie falownik.

Falownik został zaprojektowany zgodnie z najważniejszymi międzynarodowymi standardami związanymi z siecią oraz z wymogami bezpieczeństwa i kompatybilności elektromagnetycznej. Przed dostarczeniem do klienta falownik został poddany testom w celu zapewnienia jego optymalnego i niezawodnego działania.

W przypadku awarii na wyświetlaczu LCD pojawi się komunikat alarmowy. Falownik może wówczas przestać zasilać sieć. Opisy awarii i odpowiadające im komunikaty alarmowe wymienione są w tabeli 9.1:

| Komunikat alarmowy                                                  | Opis usterki                                     | Rozwiązanie                                                                                                    |
|---------------------------------------------------------------------|--------------------------------------------------|----------------------------------------------------------------------------------------------------|
| Brak zasilania                                                      | Wyświetlacz LCD w falowniku<br>nie jest zasilany | 1. Sprawdź połączenia wejściowe panelu<br>fotowoltaicznego 2. Sprawdź napięcie<br>wejściowe prądu stałego<br>(jednofazowe> 120 V, trójfazowe> 350 V)<br>3. Sprawdź, czy nie jest odwrócona<br>biegunowość P V+/-                                                |
| Na wyświetlaczu LCD<br>wciąż widnieje komunikat<br>o inicjalizacji. | Nie można przeprowadzić<br>rozruchu.             | <ol> <li>Sprawdź, czy zamocowane są złącza na<br/>płycie głównej i na płycie zasilania.</li> <li>Sprawdź, czy zamocowane jest złącze<br/>DSP na płytce zasilania.</li> </ol>                                                                                    |
| O V-G-V01/02/03/04                                                  | Powyżej napięcia sieci                           | <ol> <li>Rezystancja kabla prądu zmiennego jest<br/>zbyt wysoka. Zmień na kabel sieciowy o<br/>większym polu powierzchni przekroju</li> <li>Skoryguj wartość graniczną ochrony, jeśli<br/>zezwala na to firma dostarczająca energię<br/>elektryczną.</li> </ol> |
| U N-G-V01/02                                                        | Poniżej napięcia sieci                           | <ol> <li>Użyj funkcji definiowanej przez</li> </ol>                                                                                                    |
| O V-G-F01/02                                                        | Powyżej częstotliwości sieci                     | użytkownika, aby skorygować wartość                                                                                                    |
| U N-G-F01/02                                                        | Poniżej częstotliwości sieci                     | graniczną ochrony, jeśli zezwala na to firma                                                                                                    |
| G-IMP                                                               | Wysoka impedancja sieci                          | dostarczająca energię elektryczną.                                                                                                    |
| N O-G R I D                                                         | Brak napięcia w sieci                            | <ol> <li>Sprawdź połączenia i przełącznik sieci.</li> <li>Sprawdź napięcie sieci wewnątrz zacisku<br/>falownika.</li> </ol>                                                                                                    |
| O V-D C01/02/03/04                                                  | Nadmierne napięcie prądu<br>stałego              | 1. Zmniejsz liczbę modułów w szeregu                                                                                                    |
| O V-B U S                                                           | Nadmierne napięcie magistrali<br>prądu stałego   | 1. Sprawdź połaczenie cewki falownika                                                                                                    |
| U N-B U S01/02                                                      | Niedostateczne napięcie szyny<br>prądu stałego   | 2Sprawdź połączenie sterownika.                                                                                                    |
| G R I D-I N T F01/02                                                | Zakłócenia sieci                                 | 1 Uruchom popownio falownik 2 Zmioń                                                                                                    |
| O V-G-I                                                             | Nadmierny prąd sieci                             | - ph/te zasilania                                                                                                    |
| I G B T-O V-I                                                       | Nadmierny prąd I G B T                           | prytę zasilarila.                                                                                                    |
| D C-I N T F O V-D C A-I                                             | Przetężenie na wejściu prądu<br>stałego          | <ol> <li>Uruchom ponownie falownik.</li> <li>Zidentyfikuj i usuń łańcuch prowadzący<br/>do uszkodzonego MPPT.</li> <li>Zmień płytę zasilania.</li> </ol>                                                                                                    |
| IGFOL-F                                                             | Błąd śledzenia prądu w sieci                     | 1. Urusham nanownia falownik lub skantaktvi                                                                                                    |
| I G-A D                                                             | Próbkowanie prądu sieci nie<br>powiodło się.     | się z instalatorem.                                                                                                    |
| O V-T E M                                                           | Nadmierna temperatura                            | <ol> <li>Sprawdź wentylację wokół falownika.</li> <li>Sprawdź, czy w czasie upałów na falownik<br/>nie padają bezpośrednio<br/>promienie słoneczne.</li> </ol>                                                                                                  |

# 9. Wykrywanie i usuwanie usterek

# 9.Wykrywanie i usuwanie usterek

| Komunikat                                                                     | Opis usterki                                                                             | Rozwiązanie                                                                                                    |
|-------------------------------------------------------------------------------|------------------------------------------------------------------------------------------|----------------------------------------------------------------------------------------------------|
|                                                                               | Bład systemu inicializacii                                                               |                                                                                                    |
| D S P-B-FA U LT                                                               | Awaria przełączania między<br>głównym a podrzędnym<br>zabezpieczeniem<br>nadnapięciowym. | 1. Uruchom ponownie falownik lub skontaktuj się<br>z instalatorem.                                                                                                    |
| 12 BŁĄD zasilania                                                             | Uszkodzony zasilacz 12 V                                                                 |                                                                                                    |
| PV ISO-P R O 01/02                                                            | Ochrona izolacji panelu<br>fotowoltaicznego                                              | <ol> <li>Usuń wszystkie wejścia prądu stałego,<br/>ponownie podłącz i kolejno uruchamiaj falowniki.</li> <li>Ustal, który łańcuch powoduje awarię i<br/>sprawdź jego izolację.</li> </ol>                                                                                                    |
| ILeak-PRO<br>01/02/03/04                                                      | Zabezpieczenie przed prądem upływowym                                                    | <ol> <li>Sprawdź połączenie prądu zmiennego i<br/>prądu stałego</li> <li>Sprawdź falownik wewnątrz połączenia<br/>kablowego.</li> </ol>                                                                                                    |
| RelayChk-FAIL                                                                 | Kontrola przekaźnika nie<br>powiodła się                                                 | 1. Uruchom ponownie falownik lub skontaktuj się                                                                                                    |
| DCinj-FAULT                                                                   | Wysoki prąd wtrysku prądu<br>stałego                                                     | z instalatorem.                                                                                                    |
| Automatyczne<br>wykrywanie AFCI<br>(model z modułem<br>AFCI)                  | Błąd automatycznego<br>wykrywania modułu AFCI                                            | 1. Uruchom ponownie falownik lub skontaktuj się<br>z technikiem                                                                                                    |
| Ochrona przed<br>powstawaniem łuku<br>elektrycznego (model<br>z modułem AFCI) | Wykryj łuk elektryczny w<br>obwodzie prądu stałego                                       | <ol> <li>Sprawdź połączenie falownika, upewnij się, że<br/>nie występuje łuk i ponownie uruchom falownik.</li> </ol>                                                                                                    |
| Reve-DC                                                                       | Jeden z łańcuchów prądu<br>stałego jest podłączony<br>odwrotnie                          | <ol> <li>Sprawdź polaryzację łańcucha PV falowników:<br/>jeśli łańcuchy są podłączone odwrotnie, poczekaj<br/>na noc, gdy natężenie promieniowania<br/>słonecznego jest niskie, a prąd łańcucha PV<br/>spadnie poniżej 0,5A. Wyłącz dwa przełączniki<br/>prądu stałego i usuń problem biegunowości.</li> </ol>                                                                                                    |
| Wyświetlacz<br>WYŁĄCZONY przy<br>podłączonym prądzie<br>stałym                | Uszkodzenie wewnętrzne<br>falownika                                                      | <ol> <li>Nie wyłączaj przełączników prądu<br/>stałego, ponieważ spowoduje to uszkodzenie<br/>falownika.</li> <li>Poczekaj, aż promieniowanie<br/>słoneczne zmniejszy się i upewnij się za pomocą<br/>amperomierza z klipsem, że prąd łańcucha jest<br/>mniejszy niż 0,5 A, po czym wyłącz przełączniki<br/>prądu stałego.</li> <li>Pamiętaj, że wszelkie szkody będące<br/>konsekwencją niewłaściwego postępowania nie<br/>są objęte gwarancją na urządzenie.</li> </ol> |

UWAGA

Jeśli falownik wyświetla jakikolwiek komunikat alarmowy zgodnie z tabelą 9.1,

wyłącz falownik (patrz: rozdział 6.2, aby zatrzymać falownik) i odczekaj 15 minut przed ponownym uruchomieniem (patrz: rozdział 6.1, aby uruchomić falownik). Jeśli awaria będzie się powtarzać, skontaktuj się z lokalnym dystrybutorem lub serwisem. Zanim się z nami skontaktujesz, przygotuj wymienione poniżej informacje.

1. Numer seryjny trójfazowego falownika Solis;

2. Nazwa dystrybutora/sprzedawcy trójfazowego falownika Solis (jeśli jest znany);

3. Data instalacji.

 Opis problemu (tzn. treść komunikatu alarmowego na wyświetlaczu LCD i stan diod LED. Pomocne będą również inne odczyty uzyskane z menu podrzędnego Informacje (patrz: rozdział 7.2)).;

 Konfigurację modułu systemu fotowoltaicznego (np.liczbę paneli, pojemność paneli, liczbę łańcuchów itd.);

6. Twoje dane kontaktowe.

Tabela 9.1 Komunikat o błędzie i opis

# 10. Dane techniczne

| Model                                                                           | Solis-80K-5G                                                                                                    |
|---------------------------------------------------------------------------------|----------------------------------------------------------------------------------------------------|
| Maks. napięcie wejściowe prądu stałego (V)                                      | 1100                                                                                                    |
| Napięcie znamionowe prądu stałego (V)                                           | 600                                                                                                    |
| Napięcie rozruchowe (V)                                                         | 195                                                                                                    |
| Zakres napięcia MPPT (V)                                                        | 1801000                                                                                                    |
| Maks. prąd wejściowy (A)                                                        | 9*26                                                                                                    |
| Maks zwarciowy prąd na wejściu (A)                                              | 9*40                                                                                                    |
| Numer MPPT/maks. liczba łańcuchów wejściowych                                   | 9/18                                                                                                    |
| Znamionowa moc wyjściowa (W)                                                    | 80000                                                                                                    |
| Maks. moc wyjściowa (W)                                                         | 88000                                                                                                    |
| Maks. wyjściowa moc pozorna (VA)                                                | 88000                                                                                                    |
| Znamionowe napięcie sieci (V)                                                   | 3/N/PE, 220/380, 230/400                                                                                                    |
| Znamionowy prąd wyjściowy (A)                                                   | 121,6                                                                                                    |
| Maks. prąd wyjściowy (A)                                                        | 133,7                                                                                                    |
| Współczynnik mocy (dla znamionowej mocy wyjściowej)                             | 0,8leading~0,8lagging                                                                                                    |
| Współczynnik zawartości harmonicznych THDi (dla znamionowej<br>mocy wyjściowej) | < 3%                                                                                                    |
| Częstotliwość znamionowa sieci (Hz)                                             | 50/60                                                                                                    |
| Maks. skuteczność                                                               | 98,7%                                                                                                    |
| Skuteczność UE                                                                  | 98,3%                                                                                                    |
| Wymiary (szer. x wys. x gł.)                                                    | 1050 * 567 * 314,5 mm (z wyłącznikiem prądu przemiennego)                                                                                                    |
| Waga                                                                            | 82 kg                                                                                                    |
| Topologia                                                                       | Beztransformatorowy                                                                                                    |
| Zużycie własne (w nocy)                                                         | < 2 W (bez anti-PID)                                                                                                    |
| Zakres temperatury roboczej otoczenia                                           | -25° C +60° C                                                                                                    |
| Wilgotność względna                                                             | 0~100%                                                                                                    |
| Stopień ochrony IP                                                              | IP66                                                                                                    |
| Koncepcja chłodzenia                                                            | Inteligentne redundantne chłodzenie                                                                                                    |
| Maksymalna wysokość robocza                                                     | 4000 m                                                                                                    |
| Norma dot. podłączenia sieci                                                    | VDE-AR-N 4105, VDE V 0124, VDE V 0126-1-1, UTE C15-<br>712-1, NRS 097-1-2, G98, G99,<br>EN 50549-1/-2, RD 1699, UNE 206006,<br>UNE 206007-1, IEC 61727, DEWA |
| Standard bezpieczeństwa / EMC                                                   | IEC 62109-1/-2, IEC 62116 i EN 61000-6-2/-4                                                                                                    |
| Podłączenie prądu stałego                                                       | Złącze MC4                                                                                                    |
| Podłączenie prądu przemiennego                                                  | Terminal OT (maks. 185 mm²)                                                                                                    |
| Wyświetlacz                                                                     | LCD, 2×20 Z                                                                                                    |
| Połączenia komunikacyjne                                                        | RS485, opcjonalnie: Wi-Fi, GPRS, PLC                                                                                                    |
| Gwarancja                                                                       | 5 lat (przedłużenie do 20 lat)                                                                                                    |

| Model                                                       | Solis-100K-HV-5G                                                                                                    |
|-------------------------------------------------------------|----------------------------------------------------------------------------------------------------|
| Maks. napięcie wejściowe prądu stałego (V)                  | 1100                                                                                                    |
| Napięcie znamionowe prądu stałego (V)                       | 720                                                                                                    |
| Napięcie rozruchowe (V)                                     | 195                                                                                                    |
| Zakres napięcia MPPT (V)                                    | 1801000                                                                                                    |
| Maks. prąd wejściowy (A)                                    | 10*26                                                                                                    |
| Maks zwarciowy prąd na wejściu (A)                          | 10*40                                                                                                    |
| Numer MPPT/Maks. liczba łańcuchów wejściowych               | 10/20                                                                                                    |
| Znamionowa moc wyjściowa (W)                                | 100000                                                                                                    |
| Maks. moc wyjściowa (W)                                     | 110000                                                                                                    |
| Maks. wyjściowa moc pozorna (VA)                            | 110000                                                                                                    |
| Znamionowe napięcie sieci (V)                               | 3/PE, 480                                                                                                    |
| Znamionowy prąd wyjściowy (A)                               | 120,3                                                                                                    |
| Maks. prąd wyjściowy (A)                                    | 132,3                                                                                                    |
| Współczynnik mocy (dla znamionowej mocy wyjściowej)         | 0,8leading~0,8lagging                                                                                                    |
| Współczynnik zawartości harmonicznych THDi (dla znamionowej | < 3%                                                                                                    |
| Częstotliwość znamionowa sieci (Hz)                         | 50/60                                                                                                    |
| Maks. skuteczność                                           | 99.0%                                                                                                    |
| Skuteczność UE                                              | 98.5%                                                                                                    |
| Wymiary (szer. x wys. x gł.)                                | 1050 * 567 * 314,5 mm (z wyłącznikiem prądu przemiennego)                                                                                                    |
| Waga                                                        | 82 kg                                                                                                    |
| Topologia                                                   | Beztransformatorowy                                                                                                    |
| Zużycie własne (w nocy)                                     | < 2 W (bez anti-PID)                                                                                                    |
| Zakres temperatury roboczej otoczenia                       | -25° C +60° C                                                                                                    |
| Wilgotność względna                                         | 0~100%                                                                                                    |
| Stopień ochrony IP                                          | IP66                                                                                                    |
| Koncepcja chłodzenia                                        | Inteligentne redundantne chłodzenie                                                                                                    |
| Maksymalna wysokość robocza                                 | 4000 m                                                                                                    |
| Norma dot. podłączenia sieci                                | VDE-AR-N 4105, VDE V 0124, VDE V 0126-1-1, UTE C15-<br>712-1, NRS 097-1-2, G98, G99,<br>EN 50549-1/-2, RD 1699, UNE 206006,<br>UNE 206007-1, IEC 61727, DEWA |
| Standard bezpieczeństwa / EMC                               | IEC 62109-1/-2, IEC 62116 i EN 61000-6-2/-4                                                                                                    |
| Podłączenie prądu stałego                                   | Złącze MC4                                                                                                    |
| Podłączenie prądu przemiennego                              | Terminal OT (maks. 185 mm²)                                                                                                    |
| Wyświetlacz                                                 | LCD, 2×20 Z                                                                                                    |
| Połączenia komunikacyjne                                    | RS485, opcjonalnie: Wi-Fi, GPRS, PLC                                                                                                    |
| Gwarancja                                                   | 5 lat (przedłużenie do 20 lat)                                                                                                    |

# 10. Dane techniczne

| Model                                                                        | Solis-110K-BHV-5G                                                                                                    |
|------------------------------------------------------------------------------|----------------------------------------------------------------------------------------------------|
| Maks. napięcie wejściowe prądu stałego (V)                                   | 1100                                                                                                    |
| Napięcie znamionowe prądu stałego (V)                                        | 720                                                                                                    |
| Napięcie rozruchowe (V)                                                      | 195                                                                                                    |
| Zakres napięcia MPPT (V)                                                     | 1801000                                                                                                    |
| Maks. prąd wejściowy (A)                                                     | 10*26                                                                                                    |
| Maks zwarciowy prąd na wejściu (A)                                           | 10*40                                                                                                    |
| Numer MPPT/Maks. liczba łańcuchów wejściowych                                | 10/20                                                                                                    |
| Znamionowa moc wyjściowa (W)                                                 | 100000                                                                                                    |
| Maks. moc wyjściowa (W)                                                      | 121000                                                                                                    |
| Maks. wyjściowa moc pozorna (VA)                                             | 121000                                                                                                    |
| Znamionowe napięcie sieci (V)                                                | 3/PE, 540                                                                                                    |
| Znamionowy prąd wyjściowy (A)                                                | 117,6                                                                                                    |
| Maks. prąd wyjściowy (A)                                                     | 129,4                                                                                                    |
| Współczynnik mocy (dla znamionowej mocy wyjściowej)                          | 0,8leading~0,8lagging                                                                                                    |
| Współczynnik zawartości harmonicznych THDi (dla znamionowej mocy wyjściowej) | < 3%                                                                                                    |
| Częstotliwość znamionowa sieci (Hz)                                          | 50/60                                                                                                    |
| Maks. skuteczność                                                            | 99.0%                                                                                                    |
| Skuteczność UE                                                               | 98.5%                                                                                                    |
| Wymiary (szer. x wys. x gł.)                                                 | 1050 * 567 * 314,5 mm (z wyłącznikiem prądu przemiennego)                                                                                                    |
| Waga                                                                         | 82 kg                                                                                                    |
| Topologia                                                                    | Beztransformatorowy                                                                                                    |
| Zużycie własne (w nocy)                                                      | < 2 W (bez anti-PID)                                                                                                    |
| Zakres temperatury roboczej otoczenia                                        | -25° C +60° C                                                                                                    |
| Wilgotność względna                                                          | 0~100%                                                                                                    |
| Stopień ochrony IP                                                           | IP66                                                                                                    |
| Koncepcja chłodzenia                                                         | Inteligentne redundantne chłodzenie                                                                                                    |
| Maksymalna wysokość robocza                                                  | 4000 m                                                                                                    |
| Norma dot. podłączenia sieci                                                 | VDE-AR-N 4105, VDE V 0124, VDE V 0126-1-1, UTE C15-<br>712-1, NRS 097-1-2, G98, G99,<br>EN 50549-1/-2, RD 1699, UNE 206006,<br>UNE 206007-1, IEC 61727, DEWA |
| Standard bezpieczeństwa / EMC                                                | IEC 62109-1/-2, IEC 62116 i EN 61000-6-2/-4                                                                                                    |
| Podłączenie prądu stałego                                                    | Złącze MC4                                                                                                    |
| Podłączenie prądu przemiennego                                               | Terminal OT (maks. 185 mm²)                                                                                                    |
| Wyświetlacz                                                                  | LCD, 2×20 Z                                                                                                    |
| Połączenia komunikacyjne                                                     | RS485, opcjonalnie: Wi-Fi, GPRS, PLC                                                                                                    |
| Gwarancja                                                                    | 5 lat (przedłużenie do 20 lat)                                                                                                    |